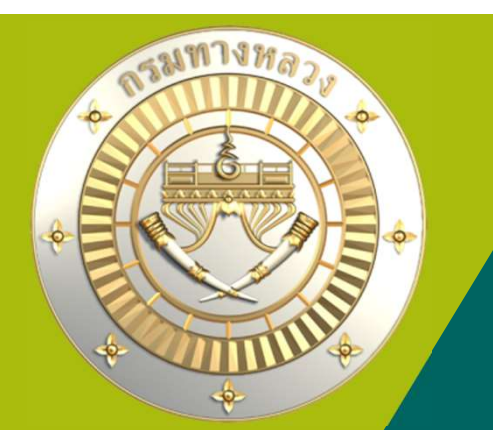

# คู่มือใช้มานระบบบริหารแผนมานทามหลวม PN2021

## กรมทาวหลวว

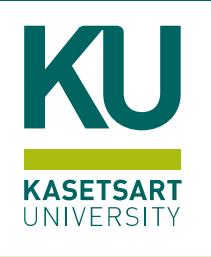

15 พฤศจิกายน 2567 เวลา 9.00 ถึม 10.00

ประชุมผ่านสื่อออนไลน์ระบบ Zoom Meeting

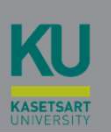

# เทคนิคการตรวาสอบรายมานในระบบ PN2021

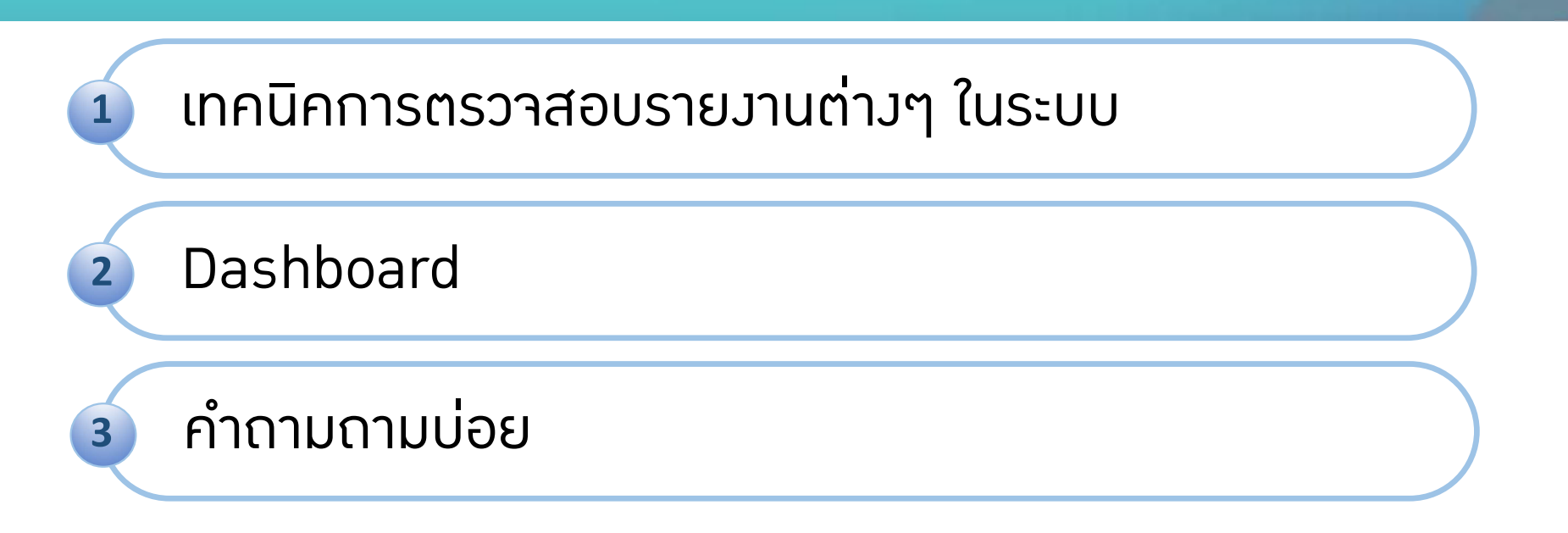

#### 1.1 รายวานบัญชีความต้องการ

69023832

27200

43

หาดใหญ่ - ปากช่อง

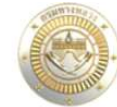

|                                         | ≡ระบบบริหาร      | แผนงาน  | มทางหล             | 121                               |       |             |                    |                   |            |      |            |      |      | 0            |         |            |          |        |
|-----------------------------------------|------------------|---------|--------------------|-----------------------------------|-------|-------------|--------------------|-------------------|------------|------|------------|------|------|--------------|---------|------------|----------|--------|
| a standard                              | บัญชีความต้องการ | งบประมา | າຎ                 |                                   |       |             |                    |                   |            |      |            |      |      |              |         |            |          |        |
| 🔗 หน้าแรก                               | darker 19560     |         |                    |                                   |       |             |                    |                   |            |      |            |      |      |              |         |            |          |        |
| Dashboard V                             | สรุบจานทาง 2569  |         |                    |                                   |       |             |                    |                   |            |      |            |      |      | Qค้นห        | าบัญชีค | าวามต้องก  | าารงบปร  | เะมาณ∽ |
| บัญชีความต้องการงบประมาณ                |                  |         |                    |                                   |       |             |                    |                   |            |      |            |      | 2    |              |         |            |          |        |
| 🕂 เพิ่มบัญชีความต้องการ 🗸               |                  |         |                    |                                   |       |             |                    |                   |            |      |            |      |      |              | 🖹 Exp   | ort บัญซีค | าวามต้อง | การ    |
| ≣ สรุปงาน <b>1. </b> ⊽<br>งานทาง        | W D ID Code      | รพัสงาน | หมายเลข<br>ทางหลวง | ชื่อตอน                           | ตอน   | กม.เริ่มต้น | กม.สิ้นสุด ทางหลัก | ปริมาณงาน (หน่วย) | ຈບປະຊາກເຊ  | ana. | 8934       | แขวง | สทล. | ส่วน<br>กลาง | 0       | B          | đ        | 0      |
| งานสะพาน                                | 69021843         | 22350   | 4                  | พรุพ้อ - เน <mark>ินพ</mark> ิชัย |       | 1,218+664 1 | 1,221+264 LT       | 29,000.000 ตร.ม.  | 15,000,000 | 18   | สงขลาที่ 1 | 0    | 0    | •            | 0       |            |          |        |
| งานอาคาร                                | 69021867         | 28100   | 4                  | พรุพ้อ - เนินพิชัย                | ดอน 2 | 1,225+476   | 1,227+050 LT+RT    | 1.574 กม.         | 25,000,000 | 18   | สงขลาที่ 1 | 0    | 0    | 0            | 3       |            |          |        |
| งบกลาง                                  | ▲ 69022587       | 23200   | 4                  | พรุพ้อ - เนินพิชัย                | ตอน 5 | 1,240+370   | 1,242+500 LT       | 25,000.000 ตร.ม.  | 15,000,000 | 18   | สงขลาที่ 1 | 0    | 0    | 0            | 0       |            |          |        |
| 🖻 จัดลำดับความสำคัญ 🗸                   | 69021882         | 22350   | 4                  | เนินพีซัย - คลองหวะ               |       | 1,257+464   | 1,258+642 LT+RT    | 26,000.000 ตร.ม.  | 15,000,000 | 18   | สงขลาที่ 1 | 0    | 0    | 0            | 0       |            |          |        |
| - · · · · · · · · · · · · · · · · · · · | 69021886         | 22200   | 43                 | หาดใหญ่ - ปากซ่อง                 | ตอน 1 | 0+000       | 2+375 RT           | 27,000.000 ตร.ม.  | 15,000,000 | 18   | สงขลาที่ 1 | 0    | 0    | •            | 0       |            |          |        |
| 🗧 งบประมาณจดสรรเบืองดิน 🗸 🗸             | 69021894         | 22350   | 43                 | หาดใหญ่ - ปากซ่อง                 | ตอน 2 | 4+700       | 7+200 LT           | 28,000.000 ตร.ม.  | 15,000,000 | 18   | สงขลาที่ 1 | 0    | 0    | •            | 0       | 8          |          |        |

6+120

6+400 RT

1.000 แห่ง

12.000.000 18 สงขลาที่ 1

🔍 ค้นหาแผนงาน

0 

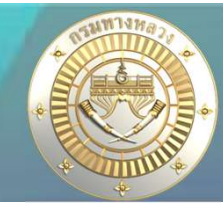

#### 1.1 รายวานบัญชีความต้อวการ

| i. | вс    | D            | E                   | F                  | G           | н               | 1       | L             | к       | L                       | M    | N                                         | 0             | P                  | Q                    | R        | S        | т                   | U         | v       | W       | х         | Y                    | Z                                        | AA            | AB    | AC         | AD                       | AE                 |
|----|-------|--------------|---------------------|--------------------|-------------|-----------------|---------|---------------|---------|-------------------------|------|-------------------------------------------|---------------|--------------------|----------------------|----------|----------|---------------------|-----------|---------|---------|-----------|----------------------|------------------------------------------|---------------|-------|------------|--------------------------|--------------------|
|    | D uur | I ID<br>CODE | สำคับ               | สำคับ              |             |                 |         | พื้นที่ดำเนิน | การ     | G                       |      |                                           |               |                    |                      | กม.      | ານ.      | กม. กม.             | าม าม.    |         |         |           |                      | ผลผลิตโครงกา                             | 5             | 15    | วงเงิน     | วงเงิน<br>หลัง<br>ปวับลด | Ū n.n.             |
| 2  |       |              | ความสำคัญ<br>(สทล.) | ความสำคัญ<br>(ขท.) | รหัส<br>งาน | แขวง<br>ทางหลวง | สำบล    | อำเภอ         | จังหวัด | เขต<br>เสือก<br>ตั้งที่ | สทล. | ทาง<br>หลวง <mark>เ</mark><br>หมายเล<br>ข | ตอน<br>ควบคุม | <b>ชื่อตอน</b>     | เพิ่มเสิม<br>ชื่อตอน | เริ่มต้น | สิ้นสุด  | (ສຳເນີນກາຈ)         | (เห็นขอบ) | ทางหลัก | ทางขบาน | เป็นข่วงๆ | ระยะทางจริง<br>(กม.) | ระยะทาง<br>พื่อ 2 ช่อง<br>จราจร<br>(กม.) | ปริมาณ<br>งาน | หม่วย | (ערע)      | (บาท)                    | ปูผิวทาง<br>ล่าสุด |
| 3  | 250   | 69021843     | 145                 | 26                 | 22350       | สงขอาที่ 1      | ดูหาใต้ | ์ รัตภูมิ     | สงขลา   | 5                       | 18   | 4                                         | 1401          | พรุพ้อ - เนินพิชัย |                      | 1218+664 | 1249+359 | 1218+664 - 1221+264 |           | LT      |         |           | 26                   | 2.6                                      | 25000         | ตร.ม. | 15,000,000 | 15,000,000               | 2555               |
| 4  | 256   | 69021867     | 115                 | 20                 | 28100       | สงขลาที่ 1      | ดูหาใต้ | ์ รัตภูมิ     | สงขลา   | 5                       | 18   | 4                                         | 1401          | พรุพ้อ - เนินพิขัย |                      | 1218+664 | 1249+359 | 1225+476 - 1227+050 |           | LT+RT   |         |           | 157                  | 1.574                                    | 1.574         | กม.   | 25,000,000 | 25,000,000               | 2561               |
|    | * 256 | 69022581     | 85                  | 15                 | 23200       | สงขลาที่ 1      | ท่าช้าง | บาง<br>กล่ำ   | สงขลา   | 9                       | 18   | 4                                         | 1401          | พรุพ้อ - เนินพิขัย |                      | 1218+664 | 1249+359 | 1240+370 - 1242+500 |           | ιτ      |         |           | 2.13                 | 213                                      | 25000         | ตร.ม. | 15,000,000 | 15,000,000               | 2561               |

รายการแผนที่แขวมได้ยื่นบัญชีความต้อมการในแต่ละปี

### 1.2 รายวานสรุปบัญชีความต้องการ จำแนกตามรหัสงาน

| ดิดตามโครงการ                | ≡ระบบบริหารแผนงานทางหลวง                      |
|------------------------------|-----------------------------------------------|
| 💿 ติดตามความก้าวหน้า 🗸 🗸     | 5783731                                       |
| 📰 คาดการณ์จัดซื้อจัดจ้าง 🗸   | 3 ION 116                                     |
| 🙆 วางแผนการเปิกจ่าย 🗸 🗸      |                                               |
| คืนเงินเหลือ                 | รายงานบัญชีความต้องการ 2.                     |
| /¦i∖ งานทาง/สะพาน/อาคาร ∨    | 1. รายงานสรุปบัญชีความต้องการ จำแนกตามรหัสงาน |
| 🔬 งบฉุกเฉิน 🗸                |                                               |
| รายงาน 1.                    |                                               |
| 😨 รายงานสรุปบัญชีความต้องการ |                                               |
| 🚡 รายงานสรุปความก้าวหน้า     |                                               |
| รายงานภัยพิบัติ              |                                               |
| 🐼 เพิ่มรายงานภัยพิบัติ       |                                               |

🕻 สรุปรายงานงบฉุกเฉิน

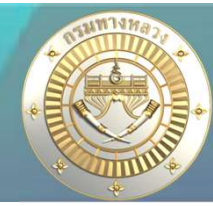

### 1.2 รายวานสรุปบัญชีความต้องการ จำแนกตามรหัสงาน

| 2  | รหัส   | รหัสงานใหม่ - ลักษณะงาน                                             | บัญชีค | าวามต้องการ งบประมาณ         | ข้อ    | อมูลเห็นซอบเบื้องต้น | ข้อมูลการท่ | งจารณาจาก สำนักงบประมาณ |
|----|--------|---------------------------------------------------------------------|--------|------------------------------|--------|----------------------|-------------|-------------------------|
| 3  | งาน    | (ปีงบประมาณ 2569)                                                   |        | A.                           |        | ·                    |             | (แจ้งทำแผน)             |
| 4  |        |                                                                     | แผนงาน | งบประมาณ (บาท)               | แผนงาน | งบประมาณ (บาท)       | แผนงาน      | งบประมาณ (บาท)          |
| 5  |        | กิจกรรมโครงการย่อย                                                  | 5      | 190,000,000.00               | 0      |                      | 0           |                         |
| 6  | 11110  | งานก่อสร้างทางหลวงผ่านย่านขุมชน                                     | 3      | 135,000,000.00               | 0      |                      | 0           |                         |
| 7  | 11430  | งานใครงสร้างระบายน้ำอื่น ๆ (Other Drainage Sturctures)              | 1      | 15,000,000.00                | 0      | 4                    | 0           |                         |
| 8  | 11710  | งานก่อสร้างเพิ่มช่องจราจร                                           | 1      | 40,000,0 <mark>00</mark> .00 | 0      |                      | 0           |                         |
| 9  |        | กิจกรรมศูนย์ฯ                                                       | 0      |                              | 0      |                      | 0           |                         |
| 10 |        | งานบริหาร-อำนวยการบำรุงรักษาทาง                                     | 6      | 29,714,000.00                | 0      |                      | 0           |                         |
| 11 | 20510  | งานก่อสร้างอาคารที่พักอาศัยและสิ่งก่อสร้างประกอบ                    | 1      | 1,234,000.00                 | 0      |                      | 0           |                         |
| 12 | 205.20 | งานก่อสร้างอาคารที่ทำการและสิ่งก่อสร้างประกอบ                       | 1      | 25,430,000.00                | 0      |                      | 0           |                         |
| 13 | 20530  | งานปรับปรุงอาคารที่พักอาศัย                                         | 2      | 2,250,000.00                 | 0      |                      | 0           |                         |
| 14 | 20540  | งานปรับปรุงอาคารที่ทำการ                                            | 1      | 300,000.00                   | 0      | 3                    | 0           |                         |
| 15 | 20560  | งานปรับปรุงสิ่งประกอบ และ/หรือ สาธารณูปใภค                          | 1      | 500,000.00                   | 0      |                      | 0           |                         |
| 16 |        | งานบำรุงตามกำหนดเวลา                                                | 19     | 273,000,000.00               | 0      |                      | 0           |                         |
| 17 | 22200  | งานสริมผิวแอสฟัลท์                                                  | 9      | 123,000,000.00               | 0      |                      | 0           |                         |
| 18 | 22300  | งานปรับปรุงมิวทางแอสฟัลต์คอนกรีตเดิม นำกลับมาใช้โหม่                | 4      | 60,000,000.00                | 0      | 2                    | 0           |                         |
| 19 | 22350  | งานปรับปรุงมิวทางแอสฟัลต์คอนกรีตเดิม นำกลับมาใช้โหม่ (HOT-IN-PLANT) | 6      | 90,000,000.00                | 0      |                      | 0           |                         |
| 20 |        | งานบำรุงพิเศษ                                                       | 5      | 73,000,000.00                | 0      |                      | 0           |                         |
| 21 | 23200  | งานช่อมทางมิวแอสฟัลด์                                               | 5      | 73,000,000.00                | 0      |                      | 0           |                         |
| 22 |        | งาบบูรณะ                                                            | 2      | 19,300,000.00                | 0      |                      | 0           |                         |
| 23 | 24100  | งา <mark>นบูรณะทางนิ</mark> วแอสฟัลต์                               | 2      | 19,300,000.00                | 0      | a a<br>6 9           | 0           |                         |
| 24 |        | งานปรับปรุง                                                         | 1      | 7,500,000.00                 | 0      |                      | 0           |                         |
| 25 | 25300  | งานปรับปรุงและช่อมไหล่ทาง ทางเท้า ทางเชื้อม และเกาะแบ่งถาม          | 1      | 7,500,000.00                 | 0      | e a                  | 0           |                         |
| 26 |        | งานแก้ไขและป้องกับ                                                  | 0      |                              | 0      |                      | 0           |                         |
| 27 |        | งานช่อมแขมทางหลวงที่ได้รับผลกระทบจากภัยพิบัติ                       | 1      | 12,000,000.00                | 0      |                      | 0           |                         |
| 28 | 27200  | งารพื้นฟุทางหลวง                                                    | 1      | 12,000,000.00                | 0      |                      | 0           |                         |
| 29 |        | โครงการบำรุงรักษาทางหลวง                                            | 2      | 50,000,000.00                | 0      |                      | 0           |                         |
| 30 | 28100  | กิจกรรมบูรณะโครงข่ายทางหลวงเชื่อมโยงระหว่างภาค                      | 2      | 50,000,000.00                | 0      |                      | 0           |                         |

้ำำนวนแผนและวบประมาณ ำำแนกตามรหัสวาน ที่แขววได้ยื่นบัญชีความต้อวการในแต่ละปี

รายงาน

≡ระบบบริหารแผนงานทางหลวง

## 1.3 รายวานสรุปความก้าวหน้า

V

 $\sim$ 

#### ติดตามโครงการ

- ติดตามความก้าวหน้า
   พ่าง
   พ่าง
- 🕲 วางแผนการเบิกจ่าย

#### คืนเงินเหลือ

- /∐∖งานทาง/สะพาน/อาคาร ∨
- 🔬 งบอุกเฉิน

#### รายงาน

🚺 รายงานสรุปบัญชีความต้องการ

😰 รายงานสรุปความก้าวหน้า

#### รายงานภัยพิบัติ

- 🌋 เพิ่มรายงานภัยพิบัติ
- 🕑 สรุปรายงานงบอุกเฉิน

| รายงานความก้าวหน้า 2.                                              |   |
|--------------------------------------------------------------------|---|
| 1. การจัดซื้อจัดจ้าง                                               | 1 |
| 1.1 แผน-ผล การจัดซื้อจัดจ้าง                                       |   |
| 1.2 แผน-ผล การได้ตัวผู้รับจ้าง                                     |   |
| 1.3 แผน-ผล ลงนามในสัญญา                                            |   |
| 2. รายงานสรุปผลการดำเนินงาน จำแนกตามรหัสงาน (แบบ ก-1)              |   |
| 3. รายงานความก้าวหน้าผลการดำเนินงาน (แบบ ก-2)                      |   |
| 3.1. ทาง/สะพาน/อาคาร                                               |   |
| 3.2. งบอุกเฉิน                                                     |   |
| 4.3. แผนนอกงบประมาณ                                                |   |
| 4. รายงานความก้าวหน้าผลการดำเนินงาน (แบบ ก-3)                      |   |
| 4.1. ทาง/สะพาน/อาควร 📗 ทาง/สะพาน/อาคาร (ติดตามคืนเงินเหลือ)        |   |
| <ol> <li>งบบ้ารุงปกติ (แบบที่ 1) งบบ้ารุงปกติ(แบบที่ 2)</li> </ol> |   |
| 4.3. งบอุกเอิน                                                     |   |
| 4.4. แผนนอกงบประมาณ                                                |   |
| 4.5 แผนงานประจำปึงบประมาณ จากฐานข้อมูลเติม (บึงบประมาณ 2560-2564)  |   |

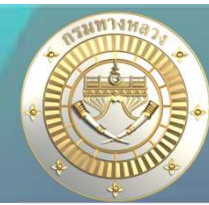

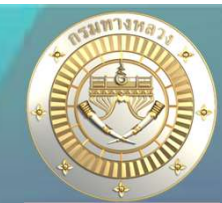

## ้1.3 รายวานสรุปความก้าวหน้า – แผน/ผลการจัดซื้อจัดจ้าว

#### ทุกวันที่ 25 ขอมทุกเดือน สำนักาะต้อมรายมานแผน/ผล การาัดซื้อาัดา้าม ให้ทาม กม. รวบรวมเพื่อ รายมานกระทรวมต่อไป

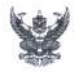

#### บันทึกข้อความ

ส่วนราชการ กองการเงินและบัญชี ฝ่ายจัดสรรและติดตามงบประมาณ โทร. ๒๕๐๓๒ - ๓๔ ที่ กง.๙/ ๘๎๙ ๎๒๕ เรื่อง การรายงานผลการจัดซื้อจัดจ้าง (รายการโหม่) ปังบประมาณ พ.ศ. ๒๕๖๘

เรียน แกม. แลร., ผสป., ผสบ., ผสพ.๒, ผสพ.๒, ผสส., ผสว., ผสค., ผสจ., ผสฐ., ผอ.คน., ผศน., ผสม., ผอพ.,

เวยน พลพ., แลว., ผลบ., พลบ., พลท.อ., ผลท.อ., ผลท.อ., ผลง., พลพ., พลพ., พลฐ., พอ.กน., พลน., แลม., พอท., มศ.สทเหล่มสัก, มศ.สทเขอนแก่น, มศ.สส.ด (พิจิตร), มศ.สส.๒ (ขอนแก่น), มศ.สส.ด (ปทุมธานี) และ มบก.หล.

ตามบันทึกข้อความ ด่วนที่สุด ที่ กง.«/๘๕๛๓ ลงวันที่ ๘ ตุลาคม ๒๕๖๘ (ร้อง การจัดทำ แผนการจัดซี้อจัดจ้างและแผนการเบิกจ่ายเงินงบประมาณประจำปี พ.ศ. ๒๕๖๘ (รายจ่ายลงทุน) โดยกองการเงินและบัญชี ได้รับรายงานเรียบร้อยแล้ว นั้น

ในการนี้ การจัดทำรายงานผลการจัดที่อจัดจ้าง (รายการใหม่) ปีงบประมาณ พ.ศ. ๒๕๖๘ สำหรับใช้เป็นข้อมูลในการประชุมมร่งวัดคิดตามการใช้จ่ายงินงบประมาณประจำปี พ.ศ. ๒๕๖๘ จำแนกเป็น ๔ กลุ่มงาน ๑.. โครงการก่อสร้างขนาดใหญ่ (สท.ด., สท.๒, สส.)

๓. เครงการกอสรางขนาดเหเ
 ๒. งานก่อสร้างอื่นๆ (สคน.)

๑. งานกอถวางอน
 ๓. กลุ่มงานปีเดียว

. ๓.๑ ครุมัณฑ์ (กท., บก.ทล., สว., ศ.สส.๑ – ๓, ศ.สท.ขอบแก่บ, ศ.สท.หล่มสัก) ๓.๒ สายทาง∕สิ่งก่อสร้าง (สผ., สร., สป., สบ., บก.ทล., สคน.)

๔. งานจ้างที่ปรึกษา (สผ., สร., สบ., สจ., สฐ., สค., สป., สม., สคน.)

กองการเงินและบัญชี จึงขอให้หน่วยงานดำเนินการรายงานผลการจัดซื้อจัดจ้างฯ ดังนี้

 กลุ่มงานที่ ๓.๑ และ ๙ (งานครุภัณฑ์และงานจ้างที่ปรึกษา) ให้หน่วยงานลงทะเบียน เป็นผู้ใช้งานในระบบติดตามงบประมาณ Budget Tracker ที่ QR code (๑) และดาวน์โหลดคู่มือการใช้งาน พร้อมทั้งดำเนินการบันทึกผลการจัดซื้อจัดจ้างในระบบฯ ที่ QR code (๒)

- กลุ่มงานที่ ๑, ๒ และ ๓.๒ (โครงการก่อสร้างขนาดใหญ่, งานก่อสร้างอื่นๆ และกลุ่มงาน ปีเดียวสายทาง/สิ่งก่อสร้าง) ให้หน่วยงานดาวน์โหลดไฟล์ Excel ที่ QR code (๓) และดำเนินการบันทึก ผลการจัดซื้อจัดจ้าง ลงในแบบฟอร์มรายงานผลการจัดซื้อจัดจ้างฯ

จึงเรียนมาเพื่อโปรดดำเนินการรายงานผลการจัดซื้อจัดจ้างฯ พร้อมทั้งนำส่งมาขังกองฯ ฝ่ายจัดสรรและดิตตามงบประมาณ ในรูปแบบ Excel File ที่ E-mail : aebudget888@gmail.com ภายในวันที่ ๒๕ ของทุกเดือน หากมีข้อสงสัยติดต่อ คุณน้ำทิพย์, คุณอนิขญา, คุณจิณณ์วรา และคุณเจนจิรา เบอร์ภายในโทร. ๒๕๐๓๓ และ ๒๕๐๓๔

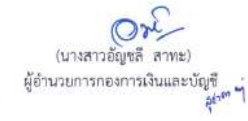

ตามบันทึกข้อความ ด่วนที่สุด ที่ กง.๙/๘๕๑๓ ลงวันที่ ๘ ตุลาคม ๒๕๖๗ เรื่อง การจัดทำ แผนการจัดซื้อจัดจ้างและแผนการเบิกจ่ายเงินงบประมาณประจำปี พ.ศ. ๒๕๖๘ (รายจ่ายลงทุน) โดยกองการเงินและบัญชี ได้รับรายงานเรียบร้อยแล้ว นั้น

ในการนี้ การจัดทำรายงานผลการจัดซื้อจัดจ้าง (รายการใหม่) ปีงบประมาณ พ.ศ. ๒๕๖๘ สำหรับใช้เป็นข้อมูลในการประชุมเร่งรัดติดตามการใช้จ่ายเงินงบประมาณประจำปี พ.ศ. ๒๕๖๘ จำแนกเป็น ๔ กลุ่มงาน

๑. โครงการก่อสร้างขนาดใหญ่ (สท.๑, สท.๒, สส.)

๒. งานก่อสร้างอื่นๆ (สคน.)

๓. กลุ่มงานปีเดียว

๓.๑ ครุภัณฑ์ (กพ., บก.ทล., สว., ศ.สส.๑ – ๓, ศ.สท.ขอนแก่น, ศ.สท.หล่มสัก) ๓.๒ สายทาง/สิ่งก่อสร้าง (สผ., สร., สป., สบ., บก.ทล., สคน.)

๔. งานจ้างที่ปรึกษา (สผ., สร., สบ., สจ., สธุ., สด., สป., สม., สคน.)

- กลุ่มงานที่ ๑, ๒ และ ๓.๒ (โครงการก่อสร้างขนาดใหญ่, งานก่อสร้างอื่นๆ และกลุ่มงาน ปีเดียวสายทาง/สิ่งก่อสร้าง) ให้หน่วยงานดาวน์โหลดไฟล์ Excel ที่ QR code (๓) และดำเนินการบันทึก ผลการจัดซื้อจัดจ้าง ลงในแบบฟอร์มรายงานผลการจัดซื้อจัดจ้างฯ

จึงเรียนมาเพื่อโปรดดำเนินการรายงานผลการจัดซื้อจัดจ้างฯ พร้อมทั้งนำส่งมายังกองฯ ฝ่ายจัดสรรและติดตามงบประมาณ ในรูปแบบ Excel File ที่ E-mail : aebudget888@gmail.com ภายในวันที่ ๒๕ ของทุกเดือน หากมีข้อสงสัยติดต่อ คุณน้ำทิพย์, คุณอนิชญา, คุณจิณณ์วรา และคุณเจนจิรา เบอร์ภายในโทร. ๒๕๐๓๓ และ ๒๕๐๓๔

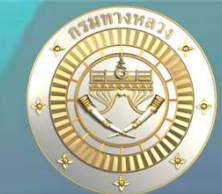

## ี่ 1.3 รายวานสรุปความก้าวหน้า – แผน/ผลการจัดซื้อจัดจ้าว

### เป็นรายมานที่แสดมแผน และผลการจัดซื้อจัดจ้าม ทุกๆรหัสมบประมาณที่ต้อมติดตามการจัดซื้อจัดจ้าม ในระบบ PN2021

| 1    |                                                                                                    |                      |                                    |                           |                      | แผน/ผล            | การจัดซือจัดจ้างประจำปิง              | บประมาณ 2568                   |
|------|----------------------------------------------------------------------------------------------------|----------------------|------------------------------------|---------------------------|----------------------|-------------------|---------------------------------------|--------------------------------|
| 2    |                                                                                                    |                      | ~                                  |                           |                      |                   |                                       |                                |
|      | รายการ                                                                                             | รหัสงบประมาณ         | หน่วยงาน                           | หน่วยงานดำเนินการ         | วงเงิน พรบ.<br>(บาท) | 1.อนุมัติร่าง TOR | 2.ประกาศประกวดราคา/จัดขึ้อจัด<br>จ้าง | 3.เปิดของ/e-Auction /e-Bidding |
| 3    |                                                                                                    |                      |                                    |                           | -                    | แผน 🦵 ผล 📮        | แผน 🖵 ผล 🖵                            | แผน 🖵 ผล 🖵                     |
| 65   | งานบูรณะโครงข่ายทางหลวงหมายเลข 108 ตอน เขียงใหม่ - ปากทางท่าลี่ ตอน 1 จ.เขียงใหม่ 1 แห่ง           | 08006200014003220045 | สำนักบริหารบำรุงทาง                | แขวงทางหลวงเชียงใหม่ที่ 1 | 15,000,000           | 01 W.U. 2567      | 22 W.U. 2567                          | 22 W.U. 2567                   |
| 55   | งานบูรณะโครงข่ายทางหลวงหมายเลข 108 ตอน สะพานแม่กลาง - บ้านบ่อแก้ว ตอน 4 จ.เชียงใหม่ 1 แห่ง         | 08006200014003220046 | สำนัก <mark>บริ</mark> หารบำรุงทาง | แขวงทางหลวงเชียงใหม่ที่ 1 | 26,000,000           | 01 W.U. 2567      | 22 พ.ย. 2567                          | 22 W.U. 2567                   |
| 67   | งานบูรณะโครงข่ายทางหลวงหมายเลข 108 ตอน สะพานแม่กลาง - บ้านบ่อแก้ว ตอน 3 จ.เซียงใหม่ 1 แห่ง         | 08006200014003220047 | สำนักบริหารบำรุงทาง                | แขวงทางหลวงเขียงใหม่ที่ 1 | 15,000,000           | 01 พ.ย. 2567      | 22 W.B. 2567                          | 22 W.U. 2567                   |
| 877  | งานบำรุงพิเศษและบูรณะ ทางหลวงหมายเลข 108 ตอน เชียงใหม่ - ปากทางท่าลี่ ตอน 1 จ.เชียงใหม่ 1 แห่ง     | 08006210006003210229 | สำนักบริหารบำรุงทาง                | แขวงทางหลวงเชียงใหม่ที่ 1 | 9,800,000            | 01 W.U. 2567      | 15 W.U. 2567                          | 22 W.U. 2567                   |
| 1376 | งานปรับปรุงทางหลวงหมายเลข 1088 ตอน สะพานห้วยแม่เมื่ง - แม่ชา จ.เชียงใหม่ 1 แห่ง                    | 08006210006003220019 | สำนักบริหารบำรุงทาง                | แขวงทางหลวงเชียงใหม่ที่ 1 | 10,999,100           | 01 พ.ย. 2567      | 22 พ.ย. 2567                          | 22 W.U. 2567                   |
| 1467 | งานบำรุงพิเศษและบูรณะ ทางทลวงหมายเลข 108 ตอน บ้านบ่อแก้ว - สะพานแม่ริด ตอน 2 จ.เชียงใหม่ 1<br>แห่ง | 08006210006003220110 | สำนักบริหารบำรุงทาง                | แขวงทางหลวงเชียงใหม่ที่ 1 | 41,000,000           | 01 W.U. 2567      | 22 W.U. 2567                          | 22 W.U. 2567                   |
| 1468 | งานบำรุงพิเศษและบูรณะ ทางหลวงหมายเลข 116 ตอน บ้านเรือน - ท่าวังพร้าว จ.เขียงใหม่ 1 แห่ง            | 08006210006003220111 | สำนักบริหารบำรุงทาง                | แขวงทางหลวงเชียงใหม่ที่ 1 | 20,000,000           | 01 W.U. 2567      | 22 พ.ย. 2567                          | 22 W.U. 2567                   |
| 1470 | งานบำรุงพิเศษและบูรณะ ทางหลวงหมายเลข 1009 ตอน จอมทอง - ดอยอินทนนท์ จ.เชียงใหม่ 1 แท่ง              | 08006210006003220113 | สำนักบริหารบำรุงทาง                | แขวงทางหลวงเชียงใหม่ที่ 1 | 15,000,000           | 01 W.U. 2567      | 22 พ.ย. 2567                          | 22 W.U. 2567                   |
| 1471 | งานบำรุงพิเศษและบูรณะ ทางทลวงหมายเลข 1012 ตอน ฮอด - วังลุง จ.เชียงใหม่ 1 แห่ง                      | 08006210006003220114 | สำนักบริหารบำรุงทาง                | แขวงทางหลวงเชียงใหม่ที่ 1 | 15,000,000           | 01 W.U. 2567      | 22 พ.ย. 2567                          | 22 W.U. 2567                   |
| 1472 | งานบำรุงพิเศษและบูรณะ ทางทลวงหมายเลข 1099 ตอน บ่อหลวง - แม่ตื่น ตอน 1 จ.เชียงใหม่ 1 แห่ง           | 08006210006003220115 | สำนักบริหารบำรุงทาง                | แขวงทางหลวงเชียงใหม่ที่ 1 | 25,000,000           | 08 W.U. 2567      | 22 พ.ย. 2567                          | 22 W.U. 2567                   |
| 1970 | งานบำรุงตามกำหนดเวลา ทางหลวงหมายเลข 108 ตอน เชียงใหม่ - ปากทางท่าลี่ ตอน 1 จ.เซียงใหม่ 1 แห่ง      | 08006210006003220617 | สำนักบริหารบำรุงทาง                | แขวงทางหลวงเชียงใหม่ที่ 1 | 15,000,000           | 08 W.U. 2567      | 22 พ.ย. 2567                          | 22 W.U. 2567                   |
| 1971 | งานบำรุงตามกำหนดเวลา ทางหลวงหมายเลข 108 ตอน เชียงใหม่ - ปากทางท่าลี่ ตอน 2 จ.เชียงใหม่ 1 แห่ง      | 08006210006003220618 | สำนักบริหารบำรุงทาง                | แขวงทางหลวงเขียงใหม่ที่ 1 | 15,000,000           | 08 W.U. 2567      | 22 W.U. 2567                          | 22 W.U. 2567                   |

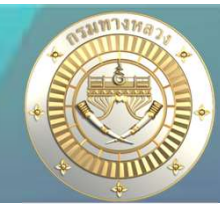

## 1.3 รายวานสรุปความก้าวหน้า – แผน/ผลการจัดซื้อจัดจ้าว

| 1.อนุมัติร่  | 14 TOR | 2.ประกาศประ<br>จัดขึ้อจั | ะกวกราคา/<br>กจ้าง | 3.เปิดของ/e<br>e-Bide | -Auction /<br>ding | 4.อนุมัติผลการ | จัดขี้อจัดจ้าง | 6.ประกาศผลกา | รจัดขี้อจัดจ้าง | 7.พี่จารณาอุเ | າຮາ ໝ໌(ດ້ານຶ) | 9.ລະນານ      | สัญญา | หมายเหตุเพิ่มเติม |
|--------------|--------|--------------------------|--------------------|-----------------------|--------------------|----------------|----------------|--------------|-----------------|---------------|---------------|--------------|-------|-------------------|
| แหน 🛫        | ка 📮   | แคน 🤍                    | на 🖕               | แผน 🗸                 | на 📮               | แผน 🗸          | ผล 🗸           | แผบ 🗸        | 48 <b>-</b>     | แผน 🗸         | на 📮          | แผบ 🗸        | на 🖵  |                   |
| 01 W.8. 2567 |        | 22 W.S. 2567             |                    | 22 W.B. 2567          |                    | 06 B.R. 2567   | 1              | 06 B.R. 2567 |                 | 27 B.R. 2567  |               | 27 B.R. 2567 |       |                   |
| 01 พ.ย. 2567 |        | 22 n.U. 2567             |                    | 22 W.U. 2567          |                    | 06 B.R. 2567   | 1              | 06 S.A. 2567 |                 | 27 B.R. 2567  |               | 27 B.R. 2567 |       |                   |
| 01 W.B. 2567 |        | 22 W.D. 2567             |                    | 22 W.E. 2567          |                    | 06 6.R. 2567   | -              | 06 B.R. 2567 |                 | 27 B.R. 2567  |               | 27 E.R. 2567 |       |                   |
| 01 พ.ย. 2567 |        | 15 n b 2567              |                    | 22 w.b. 2567          |                    | 22 W.B. 2567   |                | 06 B.A. 2567 |                 | 13 B.R. 2567  |               | 20 B.A. 2567 |       |                   |
| 01 W.U. 2567 |        | 22 W.B. 2567             |                    | 22 W.U. 2567          |                    | 06 B.R. 2567   |                | 06 B.R. 2567 |                 | 27 B.R. 2567  |               | 27 S.R. 2567 |       |                   |

- 1. แผนการจัดซื้อจัดจ้าวมาจากไหน?
  - มาาากการบันทึกการวามแผน าัดซื้อาัดา้ามโดยบัญชีแขวม ในระบบ PNAccount
- 2. ผลการจัดซื้อจัดจ้ามและหมายเหตุมาจากไหน?
  - มาาากการที่แขวมบันทึกผลการาัดซื้อาัดา้ามและสัญญา ในระบบ PN2021

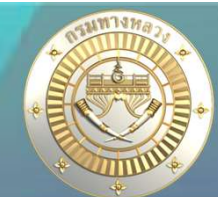

## 1.3 รายวานสรุปความก้าวหน้า – แผน/ผลการจัดซื้อจัดจ้าว

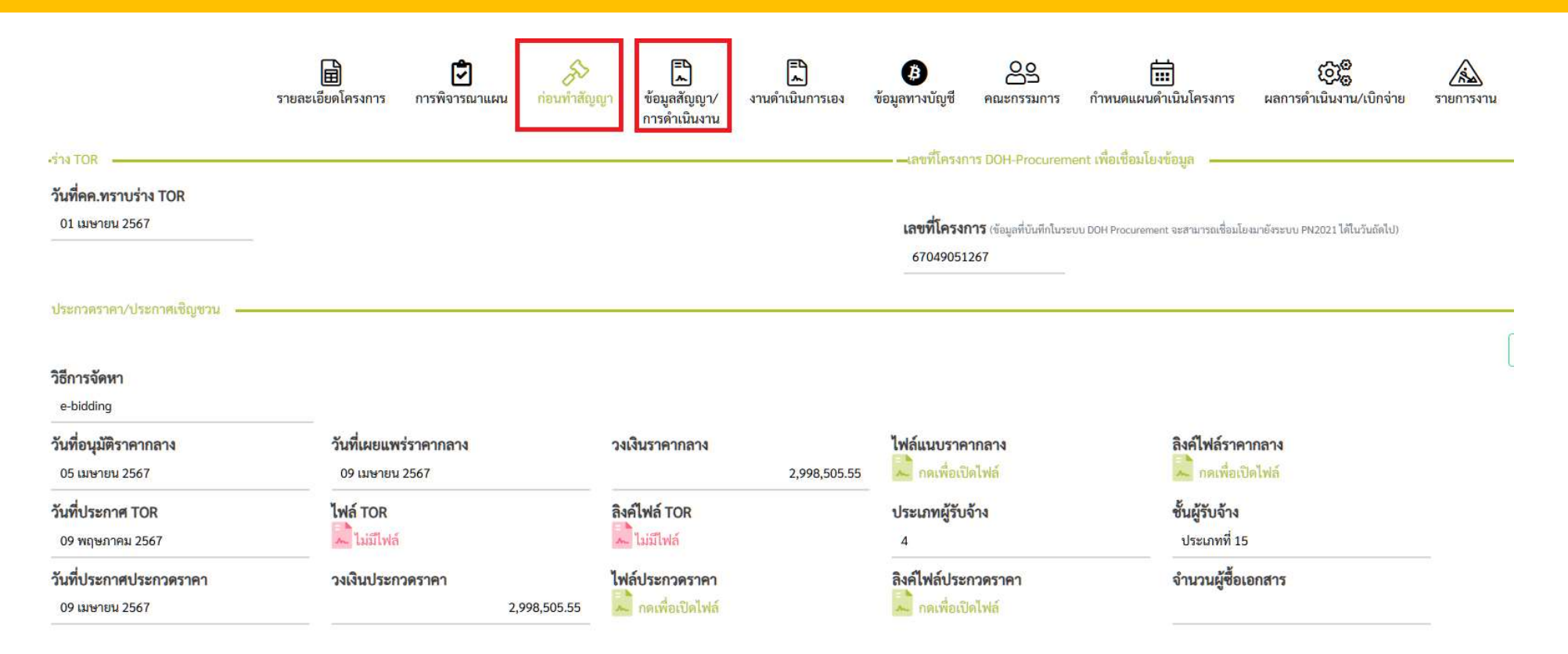

บันทึกข้อมูลก่อนทำสัญญา และข้อมูลสัญญา าะทำให้ได้รายมานผลการาัดซื้อาัดา้าม ที่เป็นป้าาุบันอยู่เสมอ

| ร้ถาวจจัดหา                                                                                                    |                         |                                                                                              |                                    |                                                                                                    |                                                                                                    |                                                                                      | PN2021                                                                                                 |                              |                                                                                             |                       |                                                                                                    |                                |                                                |
|----------------------------------------------------------------------------------------------------|-------------------------|----------------------------------------------------------------------------------------------|------------------------------------|----------------------------------------------------------------------------------------------------|----------------------------------------------------------------------------------------------------|--------------------------------------------------------------------------------------|----------------------------------------------------------------------------------------------------|------------------------------|---------------------------------------------------------------------------------------------|-----------------------|----------------------------------------------------------------------------------------------------|--------------------------------|------------------------------------------------|
| ะ แอบกรู<br>เที่ยนมีพิราคาก<br>25 เมษายน 2567                                                                                                    | 0854                    |                                                                                              | วันที่เผยแพร่<br>อร แพระบ 2        | 2567                                                                                                    |                                                                                                    | วะเสียสาคากลา                                                                        | e<br>2,998,1                                                                                           | 805.55                       | ไฟล์แบบราคาร                                                                                | 874<br>               |                                                                                                    | ลิเคโฟส์ราค<br>                | nana<br>Nati                                   |
| นที่ประกาศ TO<br>09 พฤษภาพม 25                                                                                                    | Ж<br>167                | 1.                                                                                           | WE TOR                             |                                                                                                    |                                                                                                    | ลิงค์ไฟล์ TOR                                                                        |                                                                                                    | 8                            | ประเภทผู้รับจำ<br>4                                                                         | a.S                   |                                                                                                    | ขึ้นผู้รับจ้าง<br>ประเภทที่ 15 |                                                |
| มพิประกาศประ<br>09 และกายน 2567                                                                                                    | 00080181<br>7           | 2.                                                                                           | วงเว็บประกว                        | 85585                                                                                                    | 2,998,505.55                                                                                                    | Telénitsonsess                                                                       | en<br>Hil                                                                                              |                              | Baflwiddram                                                                                 | 85181<br>W            |                                                                                                    | จำนวนผู้ชื่อเ                  | anitras                                        |
| ปัตชองในวันที่<br>19 เมษายม 254<br>โนที่ยื่นข้อเสนา<br>19 เมษายม 254                                                                                                    | 4<br>67<br>90.055100514 | <u>3.</u>                                                                                    | จำเวนผู้ที่                        | າແຮກສຳວັນສອງ                                                                                                    | สนสราหา                                                                                                    | จำนวนผู้มีคุ<br>1                                                                    | ແສມບໍລິສາບຄ້ານສາມ                                                                                      | หลักเกณฑ์<br>1               | วะกับเสนอ                                                                                   | ราคาต่ำสุด            | 2.987.000                                                                                                    | æ                              |                                                |
| ผู้ขึ้นแขนธราคา<br>11. กลุเพริ                                                                                                    | ngrige                  |                                                                                              | เลขที่ประช<br>0105543              | จำตัวผู้เสียภาร์<br>040449                                                                                                    | eres                                                                                                    |                                                                                      |                                                                                                    |                              |                                                                                             |                       |                                                                                                    |                                |                                                |
| วันที่รายงานแต<br>19 ณหายน 25r                                                                                                    | ดการพิจารณาเ<br>67      | และของบุมัติตั้                                                                              | ส์แล้งจักง 4                       | •                                                                                                    |                                                                                                    | วลในรายงา                                                                            | นแลการพิจารณาและ<br>:                                                                                  | เขอยนุมัติดั่<br>2,987,000.0 | เส้อดังจำง<br>ว                                                                             |                       |                                                                                                    |                                |                                                |
| วันที่ยกเลิกประ                                                                                                    | มดาหมู่รอดวดร           | nen                                                                                          | Teléonder                          | 12580714                                                                                                    |                                                                                                    | ลิงค์ไฟล์ยกม                                                                         | ຄືກປະເທດສ                                                                                              |                              | เหตุแอที่ยก                                                                                 | เสิก                  |                                                                                                    |                                |                                                |
| there war                                                                                                    | TUNUTS IN A             | 6.                                                                                           |                                    |                                                                                                    |                                                                                                    |                                                                                      |                                                                                                    |                              |                                                                                             |                       |                                                                                                    |                                |                                                |
| วันที่ประกาศผู้<br>23 แพกยน 25                                                                                                    |                         | nen                                                                                          | ວຍດີນປະຫ                           | กาศแลผู้งามป                                                                                                    | 15000000000000000000000000000000000000                                                                                                    | แบบไฟต์ปร                                                                            | ะกาศผลผู้ขณะการแข<br>นายม                                                                              | ubshen                       | 8aค์ไฟล์ก/ร                                                                                 | ***                   | ****<br>~~~~~                                                                                                    | تر ارد م                       |                                                |
| วันที่ยกเลิกผู้ชา                                                                                                    | uennoutueon             | en.                                                                                          | bidender<br>Distorter              | หลู้ขนะการแสน<br>เ                                                                                                    | רארנט                                                                                                    | สิงค์ไฟด์ยกม                                                                         | ลักผู้ขนะการเสนตราง                                                                                    | *1                           | เหตุแอที่ยก                                                                                 | ້ (ເລ                 | เมื่อนการ<br>พาะราย                                                                                                 | .สวบ. ง<br>การผูกเ             | ง ารเนาความเทมาะสมของ<br>งัน)                  |
|                                                                                                    | tuim durier             | nin-1                                                                                        |                                    |                                                                                                    |                                                                                                    |                                                                                      |                                                                                                    |                              |                                                                                             | ***                   | ****                                                                                                    |                                |                                                |
| our most story                                                                                                    |                         |                                                                                              |                                    |                                                                                                    |                                                                                                    |                                                                                      |                                                                                                    |                              |                                                                                             | <u></u>               |                                                                                                    | • •                            | ( )                                            |
| หมายเหตุ ก-3                                                                                                    | i.                      | **                                                                                           | ] 5                                | ายงาน                                                                                                    | แผน ผ                                                                                                    | ลการจัด                                                                              | <b>กซื้อจ</b> ัดจ้                                                                                     | าง                           |                                                                                             | ขัน<br>โคร            | ตอนทิ 8<br>รวการเกิ                                                                                                 | ี นำเรียเ<br>้นพันล้า          | ม นรม.(ครม.) กรณวมมน<br>น (เฉพาะรายการผูกพัน)  |
| กมายเหตุ ภารใ<br>หมายเหตุ ก-3<br>ของุมิศีร                                                                                                    | (14 TOR<br>1.           | zdunstdu<br>tođu                                                                             | ງ<br>ງ<br>ສາ<br>ສາ                 | ายงาน<br>3.0meec-<br>-คละ                                                                                                    | แผน ผ<br>•• 3.                                                                                                    | ลการจัด<br>                                                                          | าซื้อจัดจ้<br>เ                                                                                        | าง<br>เช่นเชาะ<br>6.         | 7. Farmourique                                                                              | ขัน<br>โคร            | ตอนทิ 8<br>รุงการเกิ<br>ระคงป                                                                                       | น้ำเรียเ<br>้นพันล้า           | ม นรม.(ครม.) กรณวมมน<br>น (เฉพาะรายการผูกพัน)  |
| nuraung (red<br>nuraung n-3<br>uan<br>uan                                                                                                    | би тоя<br>1.<br>на .    | zishuariseshi<br>Endus<br>uaru                                                               | 5°<br>1°245 WY<br>1874 2.<br>168 - | ายงาน<br>3.0mmeare-<br>-สมส<br>- และ                                                                                                    | แผน ผ<br>•• 3.                                                                                                    | ลการจัด<br>เสียงกระด้อง<br>ไ                                                         | กซื้อจัดจ้า<br>                                                                                        | 14<br>indutintini<br>6.      | 7.Řemoviqe                                                                                  | ขัน<br>โคร<br>เหล่ามิ | ตอนที่ 8<br>ธุวการเกิ<br>ระหาง                                                                                      | ข นำเรียเ<br>้นพันล้า          | ม นรม.(ครม.) กรณวมมน<br>น (เฉพาะรายการผูกพัน)  |
| алаанд Алей<br>алгаанд А-З<br>соцойн<br>алга ж. 2007<br>01 ж. 2007<br>01 ж. 2007                                                                                                    | (H TOR<br>1.<br>HR .    | 2.50urrsestr<br>Endud<br>unu .<br>12 N.E. 2567<br>22 N.E. 2567                               |                                    | ายงาน<br>3.เป็หรอง<br>สิมสร<br>มอน (-<br>12 พ.ศ. 2067<br>12 พ.ศ. 2067                                                                           | 16601 A                                                                                                    | เลการจัย<br>(Stears Seduced<br>(<br>(5.2567<br>(5.2567)<br>(5.2567)                  | กซื้อจัดจ้<br>                                                                                         | 14<br>14<br>6.               | 7. Rotteurger<br>1880 -<br>27. S.R. 2567<br>27. S.R. 2567                                   | ขัน<br>โคร<br>พงไฟฟ์  | ตอนที่ 8<br>ธุรุการเกี<br>ระหมม<br>มายเวลา<br>27 ธุร. 2007<br>27 ธุร. 2007                                          | ข นำเรียเ<br>้นพันล้า          | ม นรม.(ครม.) กรณวมมน<br>น (เฉพาะรายการผูกพัน)  |
| илини (те<br>илини (т. 3<br>сеційн<br>сальс 2567<br>од в.е. 2567<br>од в.е. 2567                                                                                                    | (H TOP<br>1.<br>HET .   | 2.5/100734541<br>6.4/12<br>12.11.6.2567<br>22.71.6.2567<br>32.71.6.2567                      | -<br>                              | 181972<br>3.00000000<br>-6000<br>0000 (-<br>12 N.S. 2007<br>12 N.S. 2007<br>12 N.S. 2007                                                        | LLWU M<br>148 - 48<br>148 - 1<br>148 - 1<br>148 | ลการจัด<br>อุธัรธอาร 56 ขึ้ง 56 ขึ้<br>(<br>                                         | กซื้อจัดจ้า<br>* «ประกาศแลการ<br>- และ<br>55 5 x 2367<br>0 x 5 x 2367<br>0 x 5 x 2367                  | 14<br>Industratus<br>6.      | 7. Які наліця<br>1840 (.,<br>27. 54. 2347<br>27. 64. 2347<br>27. 64. 2347                   | ขัน<br>โคร            | ตอนที่ 8<br>รวการเกี<br>ระชาม<br>27 64 2967<br>27 64 2967<br>27 64 2967                                             | ข นำเรียเ<br>้นพันล้า          | ม นรม.(ครม.) กรณวมมน<br>น (เฉพาะรายการผูกพัน)  |
| 1000 - 1000 - 10000 - 10000 - 1000 - 1000 - 1000 - 1000 - 1000 - 1000 - 1000 - | (H TOR<br>1.<br>HR -    | 2.000000000000000000000000000000000000                                                       |                                    | 18072<br>3.000000-<br>-0000<br>0000 (-<br>12 N.S. 2007<br>12 N.S. 2007<br>12 N.S. 2007<br>12 N.S. 2007                                          | ALLEN L AL<br>MATERIA - 1<br>MATERIA - 1<br>Dist<br>Dist<br>Dist<br>Dist<br>Dist<br>Dist<br>Dist                                                                                                    | เลการจัด<br>(2550 mm 5 mb 5 mb<br>(4<br>(4 2567<br>(4 2567<br>(5 2567                | กซื้อจัดจ้<br>( ( ) ( ) ( ) ( ) ( ) ( ) ( ) ( ) ( ) (                                                  | 14<br>industrativa<br>6.     | 7. Rethourges<br>users<br>27.6.8.2567<br>27.6.8.2567<br>13.6.8.2567                         | ขัน<br>โคร            | ตอนที่ 8<br>ธุรุการเกิ<br>ระหาม<br>27 ธุร. 2567<br>27 ธุร. 2567<br>29 ธุร. 2567                                     | ข นำเรียเ<br>้นพันล้า          | ม นรม.(ครม.) กรณวมเวน<br>น (เฉพาะรายการผูกพัน) |
| наланар (194)<br>маласкир (1-3<br>сецейн<br>сецейн<br>сецик 2547<br>сецик 2547<br>сецик 2547<br>сецик 2547<br>сецик 2547                                                                                                    | (14 TOP<br>1.<br>800 -  | 2.3/1007145411<br>Geduci<br>22.715 2.2567<br>22.715 2.2567<br>15.715 2.2567<br>22.715 2.2567 |                                    | 1 EL 9 7 2<br>3 JDrove ve-<br>- Bald<br>1000 []<br>12 N 8, 2567<br>12 N 8, 2567<br>12 N 8, 2567<br>12 N 8, 2567<br>12 N 8, 2567<br>12 N 8, 2567 | All A LA ALA ALA ALA ALA ALA ALA ALA ALA                                                                                                    | เลการจัง<br>(มีมีมอการ 56 ขึ้ม 56 ป<br>(ค. 2567<br>(ค. 2567<br>(ค. 2567<br>(ค. 2567) | คซี้อจัดจ้<br>( cdsummune)<br>- มหม -<br>5554 2367<br>0554 2367<br>0554 2367<br>0554 2367<br>0554 2367 |                              | 7. Romonye<br>unu (.)<br>27.68.2567<br>27.68.2567<br>27.68.2567<br>13.68.2567<br>27.68.2567 | ขัน<br>โคร            | ตอนที่ 8<br>รวการเกิ<br>ระชามส์<br>27 68 2967<br>27 68 2967<br>21 68 2967<br>21 68 2967<br>21 68 2967<br>21 68 2967 | ข นำเรียเ<br>้นพันล้า          | ม นรม.(ครม.) กรณวมมน<br>น (เฉพาะรายการผูกพัน)  |

17.875

## 1.3 รายวานสรุปความก้าวหน้า – แผน/ผล การได้ตัวผู้รับจ้าว

เป็นรายวานที่แสดวจำนวนแผน และผลการได้ตัวผู้รับจ้าว ในแต่ละเดือน หมายถึวมีวันที่แผนและผลในขั้นตอนที่ 4

| 1 |                                |        | -      |          |        |        |               |         |        |          |        | เเผน    | การจัดซื้อ | จัดจ้าง ปี 2 | 568 (ได้ตัว | ผู้รับจ้าง) |                |        |
|---|--------------------------------|--------|--------|----------|--------|--------|---------------|---------|--------|----------|--------|---------|------------|--------------|-------------|-------------|----------------|--------|
| 3 | แขวงทางหลวงสงขล                | าที่ 1 |        |          |        |        |               |         |        |          |        |         |            |              |             |             |                |        |
| 4 |                                |        |        |          |        |        |               |         |        |          |        |         |            |              |             |             |                |        |
| 5 |                                |        |        | 0.131    |        |        | line di<br>La |         |        |          |        |         |            |              | *           | คาดว่าจะได  | ได้วผู้รับจ้าง |        |
| 6 | รายการ                         | หน่วย  | รายการ | 34646    | ต.ค    | . 67   | W.8           | 9. 67   | 5.A    | 1. 67    | ม.ศ    | ۹. 68   | ก.พ        | . 68         | มี.ค        | 1. 68       | ເມ.ຄ           | J. 68  |
| 7 |                                |        |        | U 2568   | รายการ | วงเงิน | รายการ        | วงเงิน  | รายการ | วงเงิน   | รายการ | วงเงิน  | รายการ     | วงเงิน       | รายการ      | วงเงิน      | รายการ         | วงเงิน |
| 8 | 1. รายการ <mark>ปีเดียว</mark> | แผน    | 52     | 603.3400 |        |        | 24            | 61.7000 | 27     | 481.6400 | 1      | 60.0000 |            |              |             |             |                |        |
| 9 |                                | ผล     |        |          |        |        |               |         |        |          |        |         |            |              | ~           | ×           |                |        |

#### 1.3 รายวานสรุปความก้าวหน้า – แผน/ผล ลวนามในสัญญา

้เป็นรายวานที่แสดวาำนวนแผน และผลการลวนามในสัญญา ในแต่ละเดือน หมายถึวมีวันที่แผนและผลในขั้นตอนที่ 9

| 1 |                  |        |        |          |        |        |        |        |        |          |        | <mark>แผนการ</mark> ลง | นามในสัญ | ญาปีงบประ | มาณ 2568 | 3 (รายจ่ายล | <mark>งทุน)</mark> |        |
|---|------------------|--------|--------|----------|--------|--------|--------|--------|--------|----------|--------|------------------------|----------|-----------|----------|-------------|--------------------|--------|
| 3 | แขวงทางหลวงสงขลา | าที่ 1 |        |          |        |        |        |        |        |          |        |                        |          |           |          |             |                    |        |
| 4 |                  |        |        |          |        |        |        |        |        |          |        |                        |          |           |          |             |                    |        |
| 5 |                  |        |        | 0.131    |        |        |        |        |        |          |        | 5<br>2010              |          |           |          | คาดว่าจะลงเ | นามในสัญญ          | า      |
| 6 | รายการ           | หน่วย  | รายการ | 346418   | ต.ค    | . 67   | W.8    | ย. 67  | ธ.ค    | . 67     | ม.ค    | 1. 68                  | ก.พ      | I. 68     | มี.ค     | 1. 68       | เม.ย               | J. 68  |
| 7 |                  |        |        | บ 2568   | รายการ | วงเงิน | รายการ | วงเงิน | รายการ | วงเงิน   | รายการ | วงเงิน                 | รายการ   | วงเงิน    | รายการ   | วงเงิน      | รายการ             | วงเงิน |
| 8 | 1. รายการปีเดียว | แผน    | 52     | 603.3400 |        | W.     | 44     |        | 37     | 291.0400 | 15     | 312.3000               |          |           |          |             |                    |        |
| 9 |                  | ผล     |        | 2        |        |        |        |        |        |          |        |                        |          |           |          |             |                    |        |

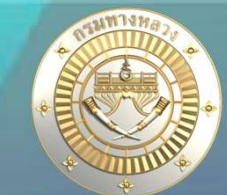

#### 1.3 รายวานสรุปความก้าวหน้า

สผ. สร. สบ และ สป. าะดำเนินการตรวาสอบความถูกต้อมและความครบถ้วนขอมการบันทึก ข้อมูลแผนมาน/โครมการในระบบ Plannet2021 โดยาะดึมข้อมูลาากระบบทุกสิ้นเดือน

ขอให้หน่วยมานที่บันทึกข้อมูลทำการบันทึกข้อมูลทุกช่อมในระบบ Plannet2021 ให้ถูกต้อม ครบถ้วน และเป็นปัจจุบันอยู่เสมอ เพื่อที่จะได้สามารถนำข้อมูลจากระบบ Plannet2021 ไปใช้ใน การายมานและคาดการณ์ความก้าวหน้าในการหาตัวผู้รับจ้าม ความก้าวหน้าในการดำเนินโครมการ และการเบิกจ่ายให้แก่ผู้บริหารขอมกรมทามหลวมและกระทรวมคมนาคม ได้อย่ามถูกต้อมและ รวดเร็ว ในทุก ๆ วัน ไม่เฉพาะทุกสิ้นเดือนที่จะมีการตรวจสอบ

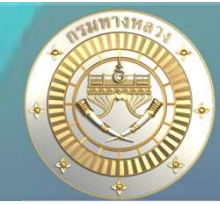

## 1.3 รายวานสรุปความก้าวหน้า รายวานความก้าวหน้าผลการดำเนินวาน <mark>(แบบ ท–3)</mark>

| ลำดับ      | ข้อมูล                                                            | ตัวอย่างการตรวจสอบ                                                                                                    | การตรวจสอบ                                      |
|------------|-------------------------------------------------------------------|----------------------------------------------------------------------------------------------------|-------------------------------------------------|
| เกณฑ์ที่ 1 | การประกวดราคา                                                     | <ul> <li>กรณีบันทึกข้อมูลการประกวดราคาไม่ครบทุกขั้นตอน<br/>ของแต่ละวิธีการประกวดราคา</li> </ul>                                                                                                    | - ความครบถ้วน                                   |
| เกณฑ์ที่ 2 | ข้อมูลสัญญา                                                       | <ul> <li>กรณีงานจ้างเหมาที่ลงนามสัญญาแล้ว ไม่บันทึกข้อมูล<br/>เลขที่สัญญา วันที่ลงนาม วันเริ่มต้นสัญญา<br/>ระยะเวลาดำเนินการตามสัญญา และชื่อผู้รับจ้าง</li> <li>กรณีงานดำเนินการเอง เมื่อเริ่มต้นดำเนินการแล้ว<br/>ไม่บันทึกข้อมูล งบประมาณดำเนินการเอง วันที่เริ่มดำเนินการ และ<br/>ระยะเวลาดำเนินการ</li> </ul>                                              | - ความครบถ้วน<br>- ความครบถ้วน                  |
| เกณฑ์ที่ 3 | ผลการดำเนินงาน<br>- %ผลงาน<br>- วันส่งมอบงาน และ<br>วันตรวจรับงาน | <ul> <li>กรณีงานสิ้นสุดสัญญาแล้วและยังไม่แล้วเสร็จ</li> <li>ไม่บันทึก %ผลการดำเนินงานให้เป็นปัจจุบัน</li> <li>กรณีงานแล้วเสร็จและมีผลการเบิกจ่ายเงินครบถ้วนตามวงเงินสัญญา<br/>แล้วบันทึกข้อมูล %ผลการดำเนินงานไม่ครบ 100%</li> <li>กรณีงานแล้วเสร็จและมีผลการเบิกจ่ายเงินครบถ้วนตามวงเงินสัญญา<br/>แล้วไม่บันทึกวันที่ส่งมอบงาน และวันที่ตรวจรับงาน</li> </ul> | - ความถูกต้อง<br>- ความถูกต้อง<br>- ความครบถ้วน |
| เกณฑ์ที่ 4 | การเบิกจ่ายเงินงวด<br>สุดท้าย                                     | งานแล้วเสร็จและมีผลการเบิกจ่ายเงินครบถ้วนตามวงเงินสัญญาแล้ว ไม่<br>บันทึกวันที่เบิกเงินงวดสุดท้าย                                                                                                    | - ความครบถ้วน                                   |

#### 1.3 รายวานสรุปความก้าวหน้า รายวานความก้าวหน้าผลการดำเนินวาน <mark>(แบบ ก-3)</mark>

#### ้เกณฑ์ที่ 1 การประกวดราคา บันทึกข้อมูลให้ครบด้วน ตามแต่ละวิธีการประกวดราคา

|        |                                                                                     |                               |                                             |                                                      |                         |                                                                                                    |                                                                         |                                                                                                    |                                                                                                    |                                                                                           |                                                                                                    |                                                         |                                                                  | 22                                                                                                    |                                             |
|--------|-------------------------------------------------------------------------------------|-------------------------------|---------------------------------------------|------------------------------------------------------|-------------------------|----------------------------------------------------------------------------------------------------|-------------------------------------------------------------------------|----------------------------------------------------------------------------------------------------|----------------------------------------------------------------------------------------------------|-------------------------------------------------------------------------------------------|----------------------------------------------------------------------------------------------------|---------------------------------------------------------|------------------------------------------------------------------|----------------------------------------------------------------------------------------------------|---------------------------------------------|
| Ī      | ราคาก                                                                               | ลาง                           | วันที่เผยแพร่                               | ประก                                                 | าศ                      |                                                                                                    | เสมอราคา                                                                |                                                                                                    | ผลประกา                                                                                                    | วดราคา                                                                                    |                                                                                                    | อนุมัติเงิน                                             | NCDI                                                             |                                                                                                    |                                             |
|        | วงเงิน                                                                              | วันที่อนุมัติ<br>ราคากลาง     | TOR                                         | วงเงิน                                               | วันที่                  | วงเงิน                                                                                                    | วันที่                                                                  | ด้วยวิธี                                                                                                    | วงเงิน                                                                                                    | วันที่                                                                                    | วงเงิน                                                                                                    | วันที่                                                  | GF No                                                            |                                                                                                    |                                             |
| Ť      | 2,998,505.55                                                                        | 05 ເມ.ຍ. 2567                 | 09 พ.ศ. 2567                                | 2,998,505.55                                         | 09 ພ.ຍ. 2567            | 2,987,000.00                                                                                                    | 19 ພ.ຍ. 2567                                                            | e-bidding                                                                                                    | 2,987,000.00                                                                                                    | 23 เม.ย. 2567                                                                             | 3,000,000.00                                                                                                    | 30 ເມ.ຍ. 2567                                           | 10595/2567/1                                                     |                                                                                                    |                                             |
| Ī      | 24,731,045.00                                                                       | 27 มี.ค. 2567                 | 01 ພ.ຍ. 2567                                | 24,731,045.00                                        | 05 ໝ.ຍ. 2567            | 24,715,000.00                                                                                                    | 17 ໝ.ຍ. 2567                                                            | e-bidding                                                                                                    | 24,715,000.00                                                                                                    | 24 ษ.ย. 2567                                                                              | 25,286,000.00                                                                                                    | 01 w.m. 2567                                            | 10702/2567/8<br>,40348.1/2567/1                                  | 1                                                                                                    |                                             |
| -      | 24,729,013.75                                                                       | 27 มี.ค. 2567                 | 01 เม.ย. 2567                               | 24,729,013.75                                        | 05 เม.ย. 2567           | 24,720,000.00                                                                                                    | 17 נוגט. 2567                                                           | e-bidding                                                                                                    | 24,720,000.00                                                                                                    | 24 <b>GLU</b> . 2567                                                                      | 25,282,000.00                                                                                                    | 01 w. <b>n</b> . 2567                                   | ,41636/2567/11<br>10702/2567/8<br>,40171.2/2567/3                | 5                                                                                                    |                                             |
| ł      |                                                                                     | 03 พ.ศ. 2567                  |                                             |                                                      |                         | 99,975.00                                                                                                    | 07 w.m. 2567                                                            | วิธีเฉพาะเจาะจง<br>(ไว่เท้า TOB)                                                                                                    |                                                                                                    |                                                                                           | )<br>รายละเอียดโครงการ การ                                                                                                    | <br>🗗 🧷<br>พิจารณาแผน ก่อนท์                            | ,41591/2567/11<br>รัฐมูลสัญญา/<br>ข้อมูลสัญญา/<br>การร่วเป็นวาม  | โม<br>งานดำเนินการเอง                                                                                                    | (3)<br>ข้อมูลทางบัญชี                       |
| -      | B                                                                                   | rên 🚺                         | 4                                           | E                                                    | F٩                      | <b>A</b> 00                                                                                                    | 0                                                                       | 出<br>日                                                                                                    | ปี ข้อมูลทางการบัย                                                                                                    | นซี                                                                                       |                                                                                                    |                                                         | TTAN BEEN TE                                                     |                                                                                                    |                                             |
| 51     | )<br>เยละเอียดโครงการ                                                               | <b>(วิ</b> )<br>การพิจารณาแผน | ร์<br>ก่อนทำสัญญา<br>ก                      | มี<br>ข้อมูลสัญญา/ งานดำ<br>ารดำเนินงาน              | 🕄<br>าเนินการเอง ซ้อมู  | (3)                                                                                                    | C<br>รมการ กำหนดแข<br>ocurement เพื่อเชื่อม                             | เมิงการ ผลก<br>เป็นจำเนินโครงการ ผลก<br>โยงข้อมูล                                                                                       | 4 ข้อมูลทางการบัต<br>การต ซื่อรายการตาม<br>งานเห็มประสิท<br>รายการขออนุมัติ                                                                                                    | บูซี<br>I พรบ.<br>ธิภาพป้ายและเครื่องหมายจ<br>ไเงินงวด                                    | ราจรบนทางหลวงอาเซียน สายา                                                                                                    | กางหลวงหมายเลข 4 ตอน 1                                  | การทางแนงงาน<br>พรุพ้อ - เป็นพิชัย จ.พัทลุง 1 แห่ง               | 🗆 เป็นแผนงานที่ไ                                                                                                    | ขัวหัสงบประมาณร่วมกั                        |
| 51     | ิ<br>∎<br>ยละเอียดโครงการ<br>ก                                                      | ชิ<br>การพิงารณาแผน<br>ารประ  | ก่อมกำลัญญา<br>กาวการ                       | ร้อยูลสัญญา⁄งานต่<br>าารตั้งเนินงาน                  | เนินการเอง ข้อมุ        | (3) คณะกระ<br>สุลทางบัญชี คณะกระ<br>–เลขที่โครงการ DOH-Pr<br>เลขที่โครงการ (รัณแต่ห์<br>67049051267                                                                                          | S<br>รมการ ก้าหนดแผ<br>ocurement เพื่อเชื่อม<br>วันทึกในระบบ DOH Procur | (แม่การเร็จ<br>เมษาณินโครงการ ผลก<br>โยงข้อมูล                                                                                          | <ul> <li>4 ข้อมูลทางการบัต</li> <li>ชื่อรายการตาม</li> <li>งานเพิ่มประสิท</li> <li>-รายการขออนุมัต</li> <li>และที่หนังสือ</li> <li>สป.1/4/363</li> <li>-การจัดสรรลบ (ใน</li> </ul>                                                                                              | มูซี<br>พรม.<br>ธิภาพป้ายและครื่อหมายจ<br>เชิยราค<br>38<br>มGEF                           | าาจาบนทางหลวงอาเซียน สาย<br>วันที่ของ<br>26 เมษา                                                                                | การหลวงหมายเลข 4 ตอน 1<br>หุณิติเนินรวด<br>ยน 2567      | ทางสายเมืองเมื                                                   | ิเป็นแผนงานที่ไ<br>-<br>ขอจากระบบ PlanNet<br>2                                                                                                    | ขั้รหัสงบประมาณร่วมกับ                      |
| 57<br> | เป็นสะเอียดโครงการ                                                                  | ยิ<br>การพิจารณาแผน<br>ารประ  | ก่อมกำลัญญา                                 | เรื่อมูลสัญญา∕ งานต์<br>ร้อมูลสัญญา∕<br>การตำเนินงาน | เมินการเอง ข้อมู        | (3) คณะกระ<br>คณะทรี่โครงการ DOH-Pr<br>เลซที่โครงการ (รัณุตรี่น<br>67049051267                                                                                                    | S<br>รมการ กำหนดแม<br>occurement เพื่อเชื่อม<br>มันทึกในระบบ DOH Procur | เมาการ ผลา<br>เมษาเนินโครงการ ผลา<br>โยงข้อมูล                                                                                          | 4 ข้อมูลทางการบัย<br>ชื่อรายการตาม<br>งามเพิ่มประสิท<br>– รายการขอยนูมสี<br>และชี่หนังสือ<br>ะบบ ⊧ สน่.1/ผ./362<br>–การจัดสรรลบ (ใน<br>เมษาที่ GF                                                                                                    | มูซี<br>พรวม.<br>สิถาหป่ายและเครื่องหมายจ<br>เดินเวล<br>38<br>มGEP                        | รางรบมหางหลวงอาเซียม สาย<br>วันที่ชอย<br>26 เมษา<br>วันที่อนุมัติเงินงวด                                                        | การหลวงหมายเลข 4 ตอน 1<br>านุมัติเป็นรวด<br>ยาม 2567    | ทางสามเงาม<br>พรุพัธ - เป็นพีซัย จ.พัทธุง 1 แห่ง<br>คำ           | <ul> <li>เป็นแหนงานที่</li> <li>ขอจากระบบ PlanNet</li> <li>ยอดเงิน</li> </ul>                                                                                                    | ซัวหัดงบประมาณว่วมกั<br>-<br>-<br>- ประมาท1 |
| 51     | ∎<br>เยละเอียดโครงการ                                                               | ยิ<br>การพิจารณาแผน<br>ารประ  | ເຈົ້າຫຼີງ                                   | ร้อยูสสัญญา/ งามต่<br>ว่ารดำเนินงาน<br>57A1          | โป้<br>เนินการเอง ข้อมู | (3) คณะกระ<br>สุลขางบัญชี คณะกระ<br>–เลขที่โครงการ DOH-Pr<br>เลขที่โครงการ (รัณแต่น<br>67049051267                                                                                           | g<br>รมการ กำหนดแส<br>occurement เพื่อเชื่อม<br>วันทึกในระบบ DOH Procer | (แม่การองุง<br>(แม่กำเนินโครงการ ผลก<br>โยงข้อมูล                                                                                       | <ul> <li>4 ข้อมูลทางการบัต<br/>ชื่อรายการตาม<br/>งานเพิ่มประสิท</li> <li>–รายการขออนูมัติ<br/>และที่หนังสือ</li> <li>อาบบ F</li> <li>สป.1/4//363</li> <li>–การจัดตรรงบ (โป</li> <li>และที่ GF</li> <li>10595/2567</li> <li>40251.1/25</li> </ul>                                | yูซ์<br>พ <b>าบ.</b><br>8ิถาหน้าขณะเครื่อหนะขอ<br>เสียงวด<br>38<br>38<br>7∕1<br>67/11     | ราจรบนทางหลวงอาเซียน สาย<br>วันที่ขอย<br>26 เมษา<br>วันที่อนุมัติเงินงวด<br>30 เมษายน 2567<br>28 พฤษภาคม 256                    | ทางหลวงหมายเลข 4 ตอม 1<br>หมูมิทีเงินรวด<br>ยน 2567<br> | ทางสามาณ<br>พรุพัธ - เมินพิชัย จ.พัทธุง 1 แห่ง<br>ศ้า<br>/+<br>- | <ul> <li>เป็นแหนงานที่</li> <li>ขอจากระบบ PlanNet</li> <li>ยอดเงิน</li> <li>3,000,000.00 จัดสรร</li> <li>13,100.00 ตินเงิน</li> </ul>                                                                   | ซังทัสงบประมาณว่ามกั<br>ประเภท<br>ประเภท    |
| 57     | อยละเอียดโครงการ<br>ายละเอียดโครงการ<br>กันที่เผยแพร่รา<br>09 เมษายน 25<br>ไฟล์ TOR | ยิ<br>การพิจารณาแผน<br>ารประ  | ก่อมทำลัญญา<br>กาวเงิน<br>วงเงิน<br>ลิงค์ไท | รัวคากลาง<br>ได้ TOR                                 | 2,998,505.55            | <ul> <li>สมางบัญชี คณะกระ</li> <li>-เลขที่โครงการ DOH-Pr</li> <li>แลขที่โครงการ (อัณุสที่<br/>67049051267</li> <li>ไฟล์แนบบราคากลาง</li> <li>กคเพื่อเปิดไฟล์<br/>ประเภทผู้รับจ้าง</li> </ul> | S<br>รมการ กำหนดแส<br>occurement เพื่อเชื่อง<br>วันทักในระบบ DOH Procur | เมาการเร็จ<br>เมล่าเนินโครงการ ผลา<br>ไยงข้อมูล<br>อาเมสารณชื่อมโอยเกย์เหน<br>อิเงค์ไฟส์ราคากลาง<br>อิเคเพื่อเปิดไฟล์<br>ชั้นผู้รับจ้าง | <ul> <li>4 ข้อมูลทางการบัง</li> <li>ช้อรายการตาม</li> <li>งานเพิ่มประสิท</li> <li>-รายการขอยมูมสี</li> <li>และที่หนังสือ</li> <li>กบบ F</li> <li>สป.1/4/363</li> <li>-การจัดสรรอบ (โป</li> <li>และที่ GF</li> <li>10595/2567</li> <li>40251.1/25</li> <li>41429/2567</li> </ul> | yd<br>พรม.<br>สิถาพป้ายและเครื่องกลายอ<br>เสียเวล<br>38<br>J38<br>(J06F)<br>67/11<br>7/11 | รางรบนหางหลวงอาเซียน สาย<br>วันที่จะเ<br>26 เมษา<br>วันที่อนุมัติเงินงาณ<br>30 เมษายน 2567<br>28 พฤษภาคม 256<br>13 กันยายน 2567 | กางหลวอหมายแลง 4 คอม 1<br>กุนมีพิติมหวด<br>ยน 2567      | ทางภายและปน                                                      | <ul> <li>เป็นแหนงานที่</li> <li>เป็นแหนงานที่</li> <li>ขอจากระบบ PlanNet</li> <li>ยอดเงิน</li> <li>มูออด,000 จัดกรร</li> <li>13,100.00 คืนเงิน</li> <li>217.88 คืนเงิน</li> <li>2,986,682.12</li> </ul> | รัวทัดงบประมาณร่วมกั<br>                    |

et pa

-ร่าง TOR \_\_\_\_\_\_ วันที่คค.ทราช 01 เมษายน 2

วิธีการจัดหา e-bidding วันที่อนุมัติรา 05 เมษายน 2 วันที่ประกาศ 09 พฤษภาค: วันที่ประกาศ 09 เมษายน 2

17

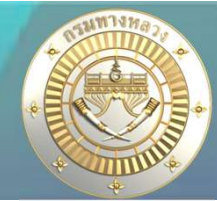

#### 1.3 รายวานสรุปความก้าวหน้า รายวานความก้าวหน้าผลการดำเนินวาน (แบบ ก-3)

#### เกณฑ์ที่ 2 ข้อมูลสัญญา

|              |             | สัญญา                 |              |              |                       |               |               | งบประมาณ      |          |                 |             |                         |
|--------------|-------------|-----------------------|--------------|--------------|-----------------------|---------------|---------------|---------------|----------|-----------------|-------------|-------------------------|
|              |             |                       |              |              |                       |               |               |               |          | น้ำร้างเป็นเรอส |             |                         |
| ลงวันที่     | เลขที่      | เริ่มด้าง             | สิ้นสุด      | ขยายระยะเวลา | W.S.U.                | จัดสรร        |               | 80            | ระยะเวลา | ขยายระยะเวลา    | กันเงินไปปี | พื้นเกิดแร              |
|              |             |                       |              |              |                       |               | 141413        | PU            | (ວັນ)    | (ວັນ)           | 2568        |                         |
| 09 พ.ศ. 2567 | สข1/12/2567 | 10 พ.ศ. 2567          | 07 ส.ค. 2567 | 07 a.n. 2567 | 3,000,000.00          | 3,000,000.00  | 2,986,900.00  | 2,986,682.12  | 90       | 0               | 0.00        | กอบคำ                   |
| 17 พ.ศ. 2567 | สข1/30/2567 | 18 พ. <b>ค</b> . 2567 | 14 ก.ย. 2567 | 14 ก.ย. 2567 | 25,000,000.00         | 25,000,000.00 | 24,714,000.00 | 24,713,137.87 | 120      | 0               | 0.00        | พีอาร์ซี แอสฟัลท์       |
|              |             | 4                     |              |              | er - 1995 - 1996 - 19 |               |               |               |          | 82. E           |             |                         |
| 07 พ.ศ. 2567 | สข1/7/2567  | 08 พ.ศ. 2567          | 04 ກ.ຍ. 2567 | 04 ก.ย. 2567 | 25,000,000.00         | 25,000,000.00 | 24,718,000.00 | 24,716,126.54 | 120      | 0               | 0.00        | หาดใหญ่เรื่องชัยการโยธา |
|              |             |                       |              |              |                       |               |               |               |          |                 |             |                         |
| 13 พ.ศ. 2567 | สข1/20/2567 | 14 พ.ศ. 2567          | 11 ส.ค. 2567 | 11 a.e. 2567 | 100,000.00            | 100,000.00    | 99,975.00     | 99,975.00     | 90       | 0               | 0.00        | เอส.แอล.เอส.คอนส์       |
|              |             |                       |              |              |                       |               |               |               |          |                 |             |                         |

#### ้มานจ้ามเหมา

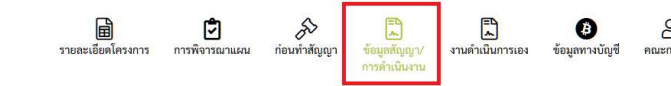

| ประเภทสัญญา (การจัดจ้าง)<br>e-bidding  | มาตรา 56(1)(ช)                             | <b>เลขที่โครงการ</b><br>67049051267 | เลขที่คุมสัญญา<br>670522010667                 |    | สัญญาเลขที่/ใบสั่งซื้อเลขที่<br>สข1/12/2567 |
|----------------------------------------|--------------------------------------------|-------------------------------------|------------------------------------------------|----|---------------------------------------------|
| วันที่เริ่มต้นสัญญา<br>10 พฤษภาคม 2567 | วันที่สิ้นสุดสัญญา<br>07 สิงหาคม 2567      |                                     | ระยะเวลาคำเนินการตามสัญญา                      | 90 | แนบไฟล์สัญญา                                |
| <b>ชื่อผู้รับจ้าง</b><br>บ. กอบคำ      |                                            | มาตรา 56(1)(ช)                      | เลขที่ประจำตัวผู้เสียภาษีอากร<br>0105543040449 |    | วงเงินค่างานตามสัญญา(บาท)                   |
| วันที่แจ้งทำสัญญา<br>09 พฤษภาคม 2567   | วันที่ผู้รับจ้างมาทำสัง<br>09 พฤษภาคม 2567 | បូល្ងា                              | หมายเหตุ (ก-3)                                 |    |                                             |

#### ้มานดำเนินการเอม

| สายอาทียอการกำเนินการกา                 | ม<br>รายละเอียดโครงการ                   | <b>ไว้</b><br>การพิจารณาแผน | ກ່ອນກຳສັญญາ   | ■<br>ข้อมูลสัญญา/<br>การคำเนินงาน | รานต่ำเนินการเอง | (B)<br>ข้อมูลทางบัญชี                   | <u>คณะกรรมการ</u> | กำหนดแผนดำเนินโครงการ                   | ເວີອື່<br>ผลการดำเนินงาน/เบิกจ่าย |
|-----------------------------------------|------------------------------------------|-----------------------------|---------------|-----------------------------------|------------------|-----------------------------------------|-------------------|-----------------------------------------|-----------------------------------|
| งบประมาณดำเนินการเอง(บาท)<br>200,000.00 | วันที่เริ่มดำเนินการ<br>20 มิถุนายน 2567 |                             | ระยะเวล<br>90 | าดำเนินการ(วัน)                   | ;                | วันที่สิ้นสุดดำเนินก<br>17 กันยายน 2567 | าร                | วันที่สิ้นสุดดำเนินเ<br>09 สิงหาคม 2567 | าาร(ที่เกิดขึ้นจริง)              |

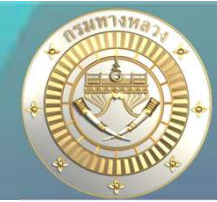

#### 1.3 รายวานสรุปความก้าวหน้า รายวานความก้าวหน้าผลการดำเนินวาน (แบบ ก-3)

#### เกณฑ์ที่ 2 ข้อมูลสัญญา

|              |             | สัญญา                 |              |              |                  | งบประมาณ      |                             |               |          |                                          |             |                         |
|--------------|-------------|-----------------------|--------------|--------------|------------------|---------------|-----------------------------|---------------|----------|------------------------------------------|-------------|-------------------------|
|              |             |                       |              |              |                  |               | สัญญา                       |               |          |                                          |             | น้ำร้างเป็นเรอส         |
| ลงวันที่     | เลขที่      | เริ่มต้น              | สิ้นสุด      | ขยายระยะเวลา | พ.ร.บ.           | จัดสรร        |                             |               | ระยะเวลา | ขยายระยะเวลา                             | กันเงินไปปี | พูดการการ               |
|              |             |                       |              |              |                  |               | 241413                      | PO            | (ວັນ)    | (ວັນ)                                    | 2568        |                         |
| 09 พ.ศ. 2567 | สบ1/12/2567 | 10 พ. <b>ค</b> . 2567 | 07 a.n. 2567 | 07 a.e. 2567 | 3,000,000.00     | 3,000,000.00  | 2,9 <mark>86,</mark> 900.00 | 2,986,682.12  | 90       | 0                                        | 0.00        | กอบคำ                   |
| 17 w.m. 2567 | สข1/30/2567 | 18 w.m. 2567          | 14 ก.ย. 2567 | 14 ก.ย. 2567 | 25,000,000.00    | 25,000,000.00 | 24,714,000.00               | 24,713,137.87 | 120      | 0                                        | 0.00        | พื่อาร์ซี แอสฟัลท์      |
|              |             | 0                     |              | 5.           | er - 1995 - 1995 |               |                             |               |          | 5. I I I I I I I I I I I I I I I I I I I |             |                         |
| 07 w.m. 2567 | สข1/7/2567  | 08 พ.ศ. 2567          | 04 ก.ย. 2567 | 04 ก.ย. 2567 | 25,000,000.00    | 25,000,000.00 | 24,718,000.00               | 24,716,126.54 | 120      | 0                                        | 0.00        | หาดใหญ่เรื่องชัยการโยธา |
|              |             |                       |              |              |                  |               |                             |               |          |                                          |             |                         |
| 13 พ.ศ. 2567 | สข1/20/2567 | 14 พ.ศ. 2567          | 11 ส.ค. 2567 | 11 ส.ค. 2567 | 100,000.00       | 100,000.00    | 99,975.00                   | 99,975.00     | 90       | 0                                        | 0.00        | เอส.แอล.เอส.คอนส์       |
|              |             |                       |              |              |                  |               |                             |               |          |                                          |             |                         |

PO

1.แผนมานที่รหัสมบประมาณเดียว ระบบดึมให้จากระบบ GFMIS วันละ 3 ช่วมเวลา

2.แผนมานที่ใช้รหัสมบประมาณร่วมกัน เช่น มบกลาม มบฉุกเฉิน(สร.) มบเร่มด่วน(สป.)

าะต้อวบันทึกข้อมูลเอวาากหน้าาอดัวรูป

| ยงานความก้าวห                   | เน้า                   |                   |                         |                   |               |   |
|---------------------------------|------------------------|-------------------|-------------------------|-------------------|---------------|---|
| <b>ภ PO</b> (บาท)<br>499,990.00 |                        |                   |                         |                   |               |   |
|                                 | แผนความก้าวหน้า<br>(%) | ดำเนินการจริง (%) | แผนการเบิกจ่าย<br>(บาท) | การเบิกจ่าย (บาท) | ปัญหา/อุปสรรค |   |
| พฤษภาคม 2567                    | 40.00                  | 0.00              | 0.00                    | 0.00              |               |   |
| มิถุนายน 2567                   | 60.00                  | 100.00            | 499,990.00              | 0.00              |               |   |
| กรกฎาคม 2567                    | 0.00                   | 0.00              | 0.00                    | 499,990.00        |               | Ð |
| รวม                             |                        | 100.00            |                         | 499,990.00        |               |   |

#### 1.3 รายวานสรุปความก้าวหน้า รายวานความก้าวหน้าผลการดำเนินวาน (แบบ ก-3)

รายงานความก้าวหน้า

#### เกณฑ์ที่ 3 ผลการดำเนินมาน

|          | ความก้าวหน้าโครงการ<br>การดำเนินงานสะสม |                                    |                     |                                            |                          |                                 |           |  |  |  |  |  |
|----------|-----------------------------------------|------------------------------------|---------------------|--------------------------------------------|--------------------------|---------------------------------|-----------|--|--|--|--|--|
|          | เบิกจ่าย                                |                                    |                     |                                            |                          |                                 |           |  |  |  |  |  |
| ผลงาม(%) | วันส่งมอบงาน                            | วันตรวจรับงาน                      | ภายใน<br>ปังบประมาณ | เบิกจ่ายในส่วน<br>เงินกันปี 2568           | รวมโครงการ               | เ <mark>ดือน/ปี</mark>          | สถานะ     |  |  |  |  |  |
| 100.00   | 16 ส.ค. 2567                            | 22 ส.ศ. 2567                       | 2,986,682.12        | 0.00                                       | 2,986,682.12             | 08/2567                         | แล้วเสร็จ |  |  |  |  |  |
| 100.00   | 12 ก.ย. 2567                            | 16 ก.ย. 2567                       | 24,713,137.87       | 0.00                                       | 24,713,137.87            | 09/2567                         | แล้วเสร็จ |  |  |  |  |  |
| 3        | เายละเอียดโครงการ การพิจาร              | ] 🔊 🔊<br>เณาแผน ก่อนทำสัญญา ช้อมูเ | แล้ม เป็นการเอง ข้อ | (3) SS SS SS SS SS SS SS SS SS SS SS SS SS | กำหนดแผนดำเนินโครงการ ผส | ເວີອື່<br>การดำเนินงาน/เบิกจ่าย | รายการงาน |  |  |  |  |  |

|               | แผนความก้าวหน้า<br>(%) | ดำเนินการจริง (%) | แผนการเบิกจ่าย<br>(บาท) | การเบิกจ่าย (บาท) | ปัญหา/อุปสรรค |   |
|---------------|------------------------|-------------------|-------------------------|-------------------|---------------|---|
| เฤษภาคม 2567  | 10.00                  | 17.31             | 0.00                    | 0.00              |               |   |
| มิถุนายน 2567 | 40.00                  | 51.58             | 0.00                    | 0.00              |               |   |
| กรกฎาคม 2567  | 45.00                  | 28.00             | 0.00                    | 0.00              |               |   |
| สิงหาคม 2567  | 5.00                   | 3.11              | 2,986,682.12            | 2,986,682.12      |               | Ð |
| กันยายน 2567  | 0.00                   | 0.00              | 0.00                    | 0.00              |               |   |
| รวม           |                        | 100.00            |                         | 2,986,682.12      |               |   |

ผลมาน(%)

สัญญา/ข้อตกลง/ใบสั่งชื่อ -----

| ประเภทสัญญา (การจัดจ้าง)<br>e-bidding<br>วันที่เริ่มต้นสัญญา<br>10 พฤษกาคม 2567 |              | ิมาตรา 56(1)(ช)<br>วันที่สิ้นสุดสัญญา<br>07 สิงหาคม 2567 | <b>เลขที่โครงการ</b><br>67049051267 | เลขที่คุมสัญญา<br>670522010667<br>ระยะเวลาคำเนินการตามสัญญา      | 90 | สัญญาเลขที่/ใบสังขึ้อเลขที่<br>ลข./12/2587<br>แนบไฟล์สัญญา<br>กลเพื่อเปิดไฟล์สัญญา | วันที่ประกาศผู้ข<br>23 เมษายน 256<br>สิงค์ไฟล์สัญญา | ชนะการเสนอราคา<br>57<br>หลั                     | <ul> <li>เช่ แก๊งสถุญา∨ร้องกละ/ใบสังชื่อ</li> <li>วันที่ลงนาม</li> <li>09 พฤษภาคม 2567</li> <li>วันที่คด.ทราบวันลงนามสัญญา</li> </ul> |
|---------------------------------------------------------------------------------|--------------|----------------------------------------------------------|-------------------------------------|------------------------------------------------------------------|----|------------------------------------------------------------------------------------|-----------------------------------------------------|-------------------------------------------------|----------------------------------------------------------------------------------------------------|
| ชื่อผู้รับจ้าง<br>บ. กอบคำ<br>วันที่แจ้งทำสัญญา<br>09 พฤษภาคม 2567              |              | วันที่ผู้รับจ้างมาทำสัญ<br>09 พฤษภาคม 2567               | 🗆 มาตรา 56(1)(ช)<br>(ญา             | เลขที่ประจำตัวผู้เสียภาษีอากร<br>0105543040449<br>หมายเหตุ (n-3) | ວັ | างเงินต่างานตามสัญญา(บาท)<br>2,986,900.00<br>นที่สี่วุมอเ                          | ค่าปรับผิดสัญญ<br>JILA                              | ງາຈ້າຈ້າມສະ(ບາກ)<br>7,467.25<br><b>ະຕິຮິວ</b> ີ | ารับ                                                                                                    |
| สรุปผลงามจ้างเหมา ① 🛛 ——<br>ค่าก่อสร้างจริง(บาท)                                | 2,986,682.12 | วันที่สิ้นสุดสัญญา (ปรั<br>07 สิงหาคม 2567               | ว์บสัญญา)                           | ผู้รับจ้างส่งมอบงานวันที่<br>16 สิกาคม 2567                      |    | ตรวจรับงานวันที่<br>22 สิงทาม 2567                                                 | ส่งงานข้า(วัน)                                      | คิดค่าปรับ(วัน)<br>9 9                          | (สี แก็ประกุปและามจำเบนา<br>คำปรับผิดสัญญาจิ้างรวม(บาท)<br>67,205.25                                                                  |

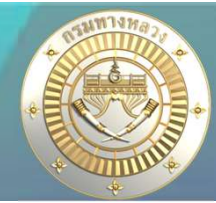

### 1.3 รายวานสรุปความก้าวหน้า รายวานความก้าวหน้าผลการดำเนินวาน <mark>(แบบ ก-3)</mark>

#### เกณฑ์ที่ 3 ผลการดำเนินมาน

|          | ความก้าวหน้าโครงการ<br>การดำเนินงานสะสม |               |                     |                                  |               |                      |           |  |  |  |  |  |  |
|----------|-----------------------------------------|---------------|---------------------|----------------------------------|---------------|----------------------|-----------|--|--|--|--|--|--|
|          | เบิกจ่าย                                |               |                     |                                  |               |                      |           |  |  |  |  |  |  |
| ผลงาม(%) | วันส่งมอบงาน                            | วันตรวจรับงาน | ภายใน<br>ปังบประมาณ | เบิกจ่ายในส่วน<br>เงินกับปี 2568 | รวมโครงการ    | เดื <sub>อน/</sub> ป | สถานะ     |  |  |  |  |  |  |
| 100.00   | 16 ส.ค. 2567                            | 22 ส.ค. 2567  | 2,986,682.12        | 0.00                             | 2,986,682.12  | 08/2567              | แล้วเสร็จ |  |  |  |  |  |  |
| 100.00   | 12 ก.ย. 2567                            | 16 n.u. 2567  | 24,713,137.87       | 0.00                             | 24,713,137.87 | 09/2567              | แล้วเสร็จ |  |  |  |  |  |  |

#### การเบิกจ่าย

 แผนมานที่รหัสมบประมาณเดียว ระบบดึงให้าาก ระบบ GFMIS วันละ 3 ช่วงเวลา
 แผนงานที่ใช้รหัสงบประมาณร่วมกัน เช่น งบกลาง งบอุกเฉิน(สร.) งบเร่งด่วน(สป.) าะต้องบันทึกข้อมูลเองาากหน้าาอดังรูป

| ยงานความก้าวห             | หน้า                   |                   |                         |                   |               |   |
|---------------------------|------------------------|-------------------|-------------------------|-------------------|---------------|---|
| א PO (ניזא)<br>499,990.00 |                        |                   |                         |                   |               |   |
|                           | แผนความก้าวหน้า<br>(%) | ดำเนินการจริง (%) | แผนการเบิกจ่าย<br>(บาท) | การเบิกจ่าย (บาท) | ปัญหา/อุปสรรค |   |
| พฤษภาคม 2567              | 40.00                  | 0.00              | 0.00                    | 0.00              |               |   |
| ມີຄຸນາຍນ 2567             | 60.00                  | 100.00            | 499,990.00              | 0.00              |               |   |
| กรกฎาคม 2567              | 0.00                   | 0.00              | 0.00                    | 499,990.00        |               | Đ |
| ຮວນ                       |                        | 100.00            |                         | 499,990.00        |               |   |

### 1.3 รายวานสรุปความก้าวหน้า รายวานความก้าวหน้าผลการดำเนินวาน (แบบ ก-3)

#### เกณฑ์ที่ 4 การเบิกจ่ายเวินววดสุดท้าย

| การดำเนินงานสะ                                                           | การดำเนินงานสะสม |               |         |                        |  |  |  |  |  |  |  |
|--------------------------------------------------------------------------|------------------|---------------|---------|------------------------|--|--|--|--|--|--|--|
|                                                                          | เปิกจ่าย         |               |         |                        |  |  |  |  |  |  |  |
| ภายใน เบิกจ่ายในส่วน<br>รวมโครงการ เดือน/ปี<br>ปังบประมาณ เงินกันปี 2568 |                  |               |         |                        |  |  |  |  |  |  |  |
| 2,986,682.12                                                             | 0.00             | 2,986,682.12  | 08/2567 | <mark>แล้วเสร็จ</mark> |  |  |  |  |  |  |  |
| 24,713,137.87                                                            | 0.00             | 24,713,137.87 | 09/2567 | แล้วเสร็จ              |  |  |  |  |  |  |  |

ความก้าวหน้าโครงการ

ระบบาะแสดม "แล้วเสร็า" ก็ต่อเมื่อ มีการบันทึกเบิกเวินววดสุดท้ายแล้ว ดัวรูป

|                                                                           | 🗐 🔎<br>รายละเอียดโครงการ การพิจารณาแผน                                       | ภ่อนทำสัญญา ข้อมูลสัส<br>การดำเนิ                                  | ) 🔔<br>yญา/ งานดำเนินการเอง<br>นงาน | (8)<br>ช้อมูลทางบัญชี คณะกรรมการ                                     | ทำหนดแผนดำเนินโครงการ         |
|---------------------------------------------------------------------------|------------------------------------------------------------------------------|--------------------------------------------------------------------|-------------------------------------|----------------------------------------------------------------------|-------------------------------|
| ข้อมูลทางการบัญชั<br>ชื่อรายการตาม พรบ.<br>งานอำนวยความปลอดภัยเพื่อป้องก่ | วันและแก้ไขอุบัติเหตุทางถนน ค่างานอำนวยความปลอดภ่<br>แตนงานนี้เป็นแตนงานที่ไ | ข้ะเพื่อป้องกันและแก้ไขอุบัติเหตุทา<br>ข้าหัสงบประมาณร่วมกับแผนงาเ | งถนน ก<br>                          | ใช้รหัสงบประมาณร่วมกับแผนงานอื่น<br>เก ระบบงานงบประมาณ กรมทางหลวง (G | FMIS) แขวงจะต้องใส่ข้อมูลการเ |
| -รายการขออนุมัติเงินงวด                                                   |                                                                              |                                                                    |                                     |                                                                      |                               |
| เลขที่หนังสือ                                                             | วันที่ขออนุมัติเงินงวด                                                       |                                                                    | คำขอจากระบบ PlanNet                 |                                                                      |                               |
| สป.1/ผ./3637.2                                                            | 26 เมษายน 2567                                                               |                                                                    |                                     |                                                                      |                               |
| =การจัดสรรงบ (ใบGF)                                                       |                                                                              |                                                                    |                                     |                                                                      |                               |
| เลขที่ GF                                                                 | วันที่อนุมัติเงินงวด                                                         | -/+                                                                | ยอดเงิน                             | ประเภทใบ gf                                                          |                               |
| 10590/2567/1                                                              | 28 เมษายน 2567                                                               | +                                                                  | 500,000.00 จัดสรร                   | ī                                                                    |                               |
| 40254/2567/11                                                             | 28 พฤษภาคม 2567                                                              | -                                                                  | 10.00 คืนเงิน                       | เจากการเซ็นสัญญา                                                     |                               |
|                                                                           |                                                                              |                                                                    | 499,990.00                          |                                                                      |                               |
| การเบิกเงินงวดสุดท้าย                                                     |                                                                              |                                                                    |                                     |                                                                      |                               |
| 🖾 เบิกเงินงวดสุดท้าย                                                      | <b>วันที่เบิกเงินงวดสุดท้าย</b><br>11 กรกฎาคม 2567                           | ผู้แก้ไขข้อมู<br>แขวง สงขล                                         | ลล่าสุด<br>เ                        | วันที่แก้ไขข้อมูลล่าสุด<br>15 กรกฎาคม 2567 08:58                     |                               |

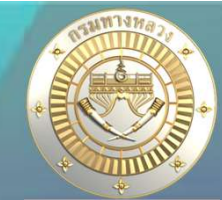

#### 1.3 รายวานสรุปความก้าวหน้า สรุปสถานะความก้าวหน้าและการเบิกา่ายรายเดือน

| ลำดับ      | ข้อมูล             | ตัวอย่างการตรวจสอบ                                                                                                    | การตรวจสอบ                     |
|------------|--------------------|----------------------------------------------------------------------------------------------------|--------------------------------|
| เกณฑ์ที่ 5 | แผนการดำเนินงาน    | - งานลงนามสัญญาแล้ว ไม่บันทึกข้อมูลแผนการดำเนินงานรายเดือน<br>หรือบันทึกแผนการดำเนินงานไม่ครบ 100%                                                                                                    | - ความครบถ้วน                  |
| เกณฑ์ที่ 6 | แผนการเบิกจ่ายเงิน | <ul> <li>กรณีงานลงนามสัญญาแล้ว ไม่บันทึกข้อมูลแผนการ<br/>เบิกจ่ายเงินรายเดือน หรือบันทึกแผนการเบิกจ่ายเงิน<br/>ไม่ครบถ้วนตามวงเงินจัดสรร</li> <li>กรณีงานสิ้นสุดสัญญาแล้ว ยังไม่แล้วเสร็จหรือ<br/>เบิกจ่ายเงินไม่เป็นไปตามแผนการเบิกจ่ายเงิน<br/>ที่กำหนดไว้ ต้องปรับแผนการเบิกจ่ายเงินให้สอดคล้อง<br/>กับการดำเนินงานจริง</li> </ul> | - ความครบถ้วน<br>- ความถูกต้อง |

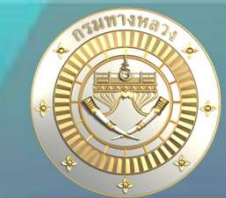

#### 1.3 รายวานสรุปความก้าวหน้า สรุปสถานะความก้าวหน้าและการเบิกา่ายรายเดือน

#### เกณฑ์ที่ 5 แผนการดำเนินมาน

|                | _           |                       |         |         |         |         |                       |          |         |          |                       |         |         |                      |              | ความก้ |
|----------------|-------------|-----------------------|---------|---------|---------|---------|-----------------------|----------|---------|----------|-----------------------|---------|---------|----------------------|--------------|--------|
| วงเงินตามสัญญา | เลขที่สัญญา |                       |         |         |         |         | LLA                   | ານ       |         |          |                       |         |         | การวา                | งแผนการดำเนื | งงาน   |
|                |             | я. <mark>я.</mark> 66 | W.S. 66 | 5.A. 00 | ม.ศ. 67 | n.w. 67 | <mark>มี.ค. 67</mark> | เม.ย. 67 | W.R. 67 | มี.ย. 67 | ก. <mark>ค.</mark> 67 | ส.ค. 67 | ก.ย. 67 | <mark>ปีงบ 67</mark> | ปีงบ 68      | สวม    |
| 8,498,700.00   | สข1/2/2567  |                       |         |         |         |         |                       |          | 39.35   | 55.03    | 5.62                  |         |         | 100.00               | 0.00         | 100.00 |
| 99,975.00      | สข1/20/2567 |                       |         |         |         |         |                       |          | 5.23    | 58.46    | 36.31                 | 0.00    |         | 100.00               | 0.00         | 100.00 |
| 20,150,000.00  | สข1/9/2567  |                       |         |         |         |         |                       |          | 4.15    | 5.76     | 60.79                 | 29.30   | 0.00    | 100.00               | 0.00         | 100.00 |
| 0.00           |             |                       |         |         |         |         |                       |          |         |          |                       |         |         | 0.00                 | 0.00         | 0.00   |
| 39,978,000.00  | สข1/26/2567 |                       |         |         |         |         |                       |          | 1.19    | 29.57    | 5.36                  | 3.57    | 5.70    | 45.39                | 54.61        | 100.00 |
| 4,239,230.00   | สข1/5/2567  |                       |         |         |         |         |                       |          | 5.20    | 23.32    | 66.81                 | 4.67    |         | 100.00               | 0.00         | 100.00 |
| 24,719,000.00  | สข1/6/2567  |                       | 6       |         |         |         | 6                     |          | 7.84    | 18.91    | 45.44                 | 27.56   | 0.25    | 100.00               | 0.00         | 100.00 |

#### บันทึกแผนและผลการดำเนินวาน

|                | แผนความก้าวหน้า<br>(%) | ดำเนินการจริง (%) | แผนการเบิกจ่าย<br>(บาท) | การเบิกจ่าย (บาท) | ปัญหา/อุปสรรค |
|----------------|------------------------|-------------------|-------------------------|-------------------|---------------|
| พฤษภาคม 2567   | 0.01                   | 0.00              | 0.00                    | 0.00              |               |
| มิถุนายน 2567  | 10.00                  | 0.03              | 3,746,100.00            | 3,746,100.00      |               |
| กรกฎาคม 2567   | 10.00                  | 27.20             | 0.00                    | 0.00              |               |
| สิงหาคม 2567   | 15.00                  | 37.41             | 0.00                    | 0.00              |               |
| กันยายน 2567   | 25.00                  | 18.39             | 0.00                    | 0.00              |               |
| ตุลาคม 2567    | 25.00                  | 13.49             | 15,000,000.00           | 13,397,656.36     |               |
| งฤศจิกายน 2567 | 14.99                  | 0.48              | 6,227,900.00            | 0.00              |               |

| ามายเหตุ (n-2,n-3)                               | เหตุผลของความล่าช้า   |  |
|--------------------------------------------------|-----------------------|--|
| เหลือตีเส้น / คาดว่าจะส่งมอบงานวันที่ 15 พ.ย. 67 | เลือกเหตุผลความล่าข้า |  |

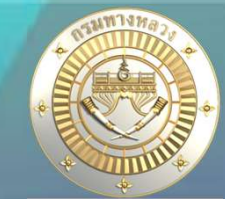

#### 1.3 รายวานสรุปความก้าวหน้า สรุปสถานะความก้าวหน้าและการเบิกา่ายรายเดือน

#### เกณฑ์ที่ 6 แผนการเบิกา่ายเวิน

|                | 100         |         |         |                      |         |            |                         |          |              |                        |              |               |              |               |                  |               |
|----------------|-------------|---------|---------|----------------------|---------|------------|-------------------------|----------|--------------|------------------------|--------------|---------------|--------------|---------------|------------------|---------------|
| วงเงินตามสัญญา | เลขที่สัญญา |         |         |                      |         |            |                         |          | แผน          |                        |              |               |              |               | การวางแผนเบิกจ่า | IJ            |
|                |             | ศ.ศ. 66 | พ.ย. 66 | 5. <del>R</del> . 66 | ม.ศ. 67 | n.w. 67    | ม <mark>ี.</mark> ค. 67 | เม.ย. 67 | W.A. 67      | ม <mark>ี.ย. 67</mark> | ก.ศ. 67      | ส.ค. 67       | ก.ย. 67      | ปีงบ 67       | <b>ป</b> ึงบ 68  | สวม           |
| 8,498,700.00   | สข1/2/2567  | 0.00    | 0.00    | 0.00                 | 0.00    | 0.00       | 0.00                    | 0.00     | 0.00         | 0.00                   | 8,498,700.00 | 0.00          | 0.00         | 8,498,700.00  | 0.00             | 8,498,700.00  |
| 99,975.00      | สข1/20/2567 | 0.00    | 0.00    | 0.00                 | 0.00    | 0.00       | 0.00                    | 0.00     | 0.00         | 0.00                   | 99,975.00    | 0.00          | 0.00         | 99,975.00     | 0.00             | 99,975.00     |
| 20,150,000.00  | สข1/9/2567  | 0.00    | 0.00    | 0.00                 | 0.00    | 0.00       | 0.00                    | 0.00     | 3,022,500.00 | 0.00                   | 0.00         | 17,127,463.02 | 0.00         | 20,149,963.02 | 0.00             | 20,149,963.02 |
| 0.00           |             |         |         |                      | <       | а<br>С. С. |                         |          |              |                        |              |               |              |               |                  |               |
| 39,978,000.00  | สข1/26/2567 | 0.00    | 0.00    | 0.00                 | 0.00    | 0.00       | 0.00                    | 0.00     | 5,996,700.00 | 0.00                   | 0.00         | 1,238,123.92  | 1,781,238.93 | 9,016,062.85  | 30,961,937.15    | 39,978,000.00 |

#### ้บันทึกแผนการเบิกา่าย กรณีแผนรหัสวบประมาณเดียว

| 🔇 กำหนดแผนการเบิกจ่าย |                                                                            |                       |                                                             |                                    |                                                      |                                       |              |            |            |            |            |            |            |                |
|-----------------------|----------------------------------------------------------------------------|-----------------------|-------------------------------------------------------------|------------------------------------|------------------------------------------------------|---------------------------------------|--------------|------------|------------|------------|------------|------------|------------|----------------|
| าหลงบบารมาณ :         | การวางแผน : เลือกกังห                                                      | un Y                  | คาดการณ์จาก                                                 | อมูล<br>กำหนดแ<br>ข้อมูลการจัดสรรม | ผนเบิกจ่าย ปีงบป<br>บประมาณ ณ วันเ<br>เขวงทวงหลวงสงข | ระมาณ 2567<br>103 พ.ค. 256<br>อาที่ 1 | 7 ראבו 16.10 | u.         |            |            |            |            |            |                |
| รหัสงบประมาณ          | รายการ                                                                     | งบประมาณ<br>ที่ได้รับ | ผลต่างระหว่าง<br>งบประมาณที่ได้รับ<br>และแผนการเบิก<br>จ่าย | ต.ศ. 66                            | w.tl. 66                                             | ธ.ค. 66                               | ม.ค. 67      | n.w. 67    | มี.ค. 67   | ເນ.ຍ. 67   | w.a. 67    | มิ.ย. 67   | n.a. 67    | a.e. 67        |
| 08006140004001000000  | รายการงบประจำ งบบุคลากร : งบบุคลากร /งบส่วนราชการ                          | 2,070,460.00          | 0.00                                                        | 0.00                               | 0.00                                                 | 0.00                                  | 0.00         | 0.00       | 0.00       | 0.00       | 0.00       | 517,615.00 | 517,615.00 | 517,615.00     |
| 08006140004002000000  | รายการงบประจำ งบดำเนินงาน : งบดำเนินงาน /งบส่วน<br>ราชการ                  | 84,816.00             | 0.00                                                        | 0.00                               | 0.00                                                 | 0.00                                  | 0.00         | 0.00       | 0.00       | 0.00       | 0.00       | 21,204.00  | 21,204.00  | 21,204.00      |
| 08006140004701000000  | รายการงบประจำ งบบุคลากร : งบบุคลากร /งบส่วนราชการ                          | 4,140,920.00          | 0.00                                                        | 490,750.00                         | 490,750.00                                           | 490,750.00                            | 490,750.00   | 651,940.00 | 490,750.00 | 517,615.00 | 517,615.00 | 0.00       | 0.00       | 0.00           |
| 08006140004702000000  | รายการงบประจำ งบดำเนินงาน : งบดำเนินงาน /งบส่วน<br>ราชการ                  | 187,894.00            | 0.00                                                        | 20,702.00                          | 20,702.00                                            | 20,702.00                             | 20,702.00    | 23,732.00  | 38,946.00  | 21,204.00  | 21,204.00  | 0.00       | 0.00       | 0.00           |
| 08006190013703220396  | ดำดวบคุมงานในการก่อสร้างโครงข่ายทางหลวงแผ่นดิน                             | 2,600,750.00          | 0.00                                                        | 143,114.00                         | 307,266.33                                           | 307,266.33                            | 392,062.34   | 387,883.00 | 319,948.00 | 336,432.00 | 406,778.00 | 0.00       | 0.00       | 0.00           |
| 08006190013703220441  | ต่าควบคุมงานเพื่อคำเนินการวิเคราะห์และตรวจสอบคุณภาพ<br>วัสดุสร้างทาง       | 383,448.40            | 0.00                                                        | 127,816.00                         | 127,816.00                                           | 127,816.40                            | 0.00         | 0.00       | 0.00       | 0.00       | 0.00       | 0.00       | 0.00       | 0.00           |
| 08006190013705000037  | ค่าที่ดินและสิ่ <mark>ง</mark> ก่อสร้างที่มีราคาต่อหน่วยต่ำกว่า 10 ล้านบาท | 65,000.00             | 0.00                                                        | 0.00                               | 0.00                                                 | 0.00                                  | 0.00         | 0.00       | 20,000.00  | 45,000.00  | 0.00       | 0.00       | 0.00       | 0.00           |
| 08006190014003220114  | งานบูรณะโครงข่ายทางหลวงหมายเลข 4 ตอน คลองหวะ -<br>พังลา จ.สงขลา            | 20,500,000.00         | 0.00                                                        | 0.00                               | 0.00                                                 | 0.00                                  | 0.00         | 0.00       | 0.00       | 0.00       | 0.00       | 0.00       | 0.00       | 20,500,000.0   |
| 08006190014003220115  | งานบูรณะโครงข่ายทางหลวงหมายเลข 4 ตอน เนินพิชัย -<br>คลองหวะ จ.สงขลา        | 25,000,000.00         | 0.00                                                        | 0.00                               | 0.00                                                 | 0.00                                  | 0.00         | 0.00       | 0.00       | 0.00       | 0.00       | 0.00       | 0.00       | 25,000,000.d   |
| 08006190014003220116  | งานบูรณะโครงข่ายทางหลวงหมายเลข 4 ตอน พรุพ้อ - เนิน<br>พิชัย ตอน 1 จ.สงขลา  | 25,000,000.00         | 0.00                                                        | 0.00                               | 0.00                                                 | 0.00                                  | 0.00         | 0.00       | 0.00       | 0.00       | 0.00       | 0.00       | 0.00       | 25,000,000.d [ |
| 08006190014003220117  | งานบูรณะโครงข่ายทางหลวงหมายเลข 4 ตอน พรุพ้อ - เนิน<br>พิชัย ตอน 2 จ.สงขลา  | 25,000,000.00         | 0.00                                                        | 0.00                               | 0.00                                                 | 0.00                                  | 0.00         | 0.00       | 0.00       | 0.00       | 0.00       | 0.00       | 0.00       | 25,000,000.d   |
|                       | งานบรณะโครงท่ายทางหลวงหมายเลข 4 ตอน เนินพิชัย -                            |                       |                                                             |                                    |                                                      |                                       |              |            | )          | · · · · ·  |            |            |            |                |

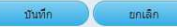

### 1.3 รายวานสรุปความก้าวหน้า สรุปสถานะความก้าวหน้าและการเบิกา่ายรายเดือน

#### เกณฑ์ที่ 6 แผนการเบิกา่ายเวิน

| 100           |                                                                                      |                    |                                                                                                    |                                                                                                    |             |                         |                                                                                                    |                                                                                                    |                                                                                                    |                                                                                                    |                                                                                                    |                                                                                                    |                                                                                                    |                                                                                                    |                                                                                                    |
|---------------|--------------------------------------------------------------------------------------|--------------------|----------------------------------------------------------------------------------------------------|----------------------------------------------------------------------------------------------------|-------------|-------------------------|----------------------------------------------------------------------------------------------------|----------------------------------------------------------------------------------------------------|----------------------------------------------------------------------------------------------------|----------------------------------------------------------------------------------------------------|----------------------------------------------------------------------------------------------------|----------------------------------------------------------------------------------------------------|----------------------------------------------------------------------------------------------------|----------------------------------------------------------------------------------------------------|----------------------------------------------------------------------------------------------------|
| เลขที่สัญญา   |                                                                                      |                    |                                                                                                    |                                                                                                    |             |                         |                                                                                                    | แต่ม                                                                                                    |                                                                                                    |                                                                                                    |                                                                                                    |                                                                                                    |                                                                                                    | การวางแผนเบิกจ่าย                                                                                                    | IJ                                                                                                    |
|               | я. <mark>я.</mark> 66                                                                | W.IJ. 66           | 5. <del>R</del> . 66                                                                                                    | ม.ศ. 67                                                                                                    | n.w. 67     | ม <mark>ี.</mark> ค. 67 | เม.ย. 67                                                                                                    | พ.ศ. 67                                                                                                    | มี.ย. 67                                                                                                    | ก.ศ. 67                                                                                                    | ส.ค. 67                                                                                                    | ก.ย. 67                                                                                                    | ปีงบ 67                                                                                                    | <b>ป</b> ึงบ 68                                                                                                    | สวม                                                                                                    |
| ) สข1/2/2567  | 0.00                                                                                 | 0.00               | 0.00                                                                                                    | 0.00                                                                                                    | 0.00        | 0.00                    | 0.00                                                                                                    | 0.00                                                                                                    | 0.00                                                                                                    | 8,498,700.00                                                                                                    | 0.00                                                                                                    | 0.00                                                                                                    | 8,498,700.00                                                                                                    | 0.00                                                                                                    | 8,498,700.00                                                                                                    |
| ) สข1/20/2567 | 0.00                                                                                 | 0.00               | 0.00                                                                                                    | 0.00                                                                                                    | 0.00        | 0.00                    | 0.00                                                                                                    | 0.00                                                                                                    | 0.00                                                                                                    | 99,975.00                                                                                                    | 0.00                                                                                                    | 0.00                                                                                                    | 99,975.00                                                                                                    | 0.00                                                                                                    | 99,975.00                                                                                                    |
| ) สข1/9/2567  | 0.00                                                                                 | 0.00               | 0.00                                                                                                    | 0.00                                                                                                    | 0.00        | 0.00                    | 0.00                                                                                                    | 3,022,500.00                                                                                                    | 0.00                                                                                                    | 0.00                                                                                                    | 17,127,463.02                                                                                                    | 0.00                                                                                                    | 20,149,963.02                                                                                                    | 0.00                                                                                                    | 20,149,963.02                                                                                                    |
| )             |                                                                                      |                    |                                                                                                    | 26                                                                                                    | а<br>С. С.  |                         |                                                                                                    |                                                                                                    |                                                                                                    |                                                                                                    |                                                                                                    |                                                                                                    |                                                                                                    |                                                                                                    |                                                                                                    |
| ) สข1/26/2567 | 0.00                                                                                 | 0.00               | 0.00                                                                                                    | 0.00                                                                                                    | 0.00        | 0.00                    | 0.00                                                                                                    | 5,996,700.00                                                                                                    | 0.00                                                                                                    | 0.00                                                                                                    | 1,238,123.92                                                                                                    | 1,781,238.93                                                                                                    | 9,016,062.85                                                                                                    | 30,961,937.15                                                                                                    | 39,978,000.00                                                                                                    |
|               | <b>เลขที่สัญญา</b><br>0 สง1/2/2567<br>0 สง1/20/2567<br>0 สง1/9/2567<br>0 สง1/26/2567 | <b>เลขที่สัญญา</b> | เลขที่สัญญา         ค.ศ. 66         พ.ย. 66           ด.91/20/2567         0.00         0.00           ด.91/20/2567         0.00         0.00           ด.91/20/2567         0.00         0.00           ด.91/20/2567         0.00         0.00           ด.91/20/2567         0.00         0.00           ด.91/20/2567         0.00         0.00           0         0.91/26/2567         0.00         0.00 | เลขที่สัญญา         ห.ย. 66         พ.ย. 66         ร.ศ. 66           สข1/2/2567         0.00         0.00         0.00           สข1/20/2567         0.00         0.00         0.00           สข1/20/2567         0.00         0.00         0.00           สข1/20/2567         0.00         0.00         0.00           สข1/20/2567         0.00         0.00         0.00           สข1/20/2567         0.00         0.00         0.00           1         3         3         3         3 | เลขที่สัญญา | เลขที่สัญญา             | เลขที่สัญญา         ค.ศ. 66         พ.ย. 66         ร.ศ. 66         ม.ศ. 67         ก.พ. 67         มี.ศ. 67           ด สน1/2/2567         0.00         0.00         0.00         0.00         0.00         0.00         0.00         0.00         0.00         0.00         0.00         0.00         0.00         0.00         0.00         0.00         0.00         0.00         0.00         0.00         0.00         0.00         0.00         0.00         0.00         0.00         0.00         0.00         0.00         0.00         0.00         0.00         0.00         0.00         0.00         0.00         0.00         0.00         0.00         0.00         0.00         0.00         0.00         0.00         0.00         0.00         0.00         0.00         0.00         0.00         0.00         0.00         0.00         0.00         0.00         0.00         0.00         0.00         0.00         0.00         0.00         0.00         0.00         0.00         0.00         0.00         0.00         0.00         0.00         0.00         0.00         0.00         0.00         0.00         0.00         0.00         0.00         0.00         0.00         0.00         0.00         0.00 | เลขที่สัญญา         พ.ย. 66         ร.ศ. 66         ม.ศ. 67         ก.พ. 67         มี.ศ. 67         ม.ย. 67           ต.ฑ./2/2567         0.00         0.00         0.00         0.00         0.00         0.00         0.00         0.00         0.00         0.00         0.00         0.00         0.00         0.00         0.00         0.00         0.00         0.00         0.00         0.00         0.00         0.00         0.00         0.00         0.00         0.00         0.00         0.00         0.00         0.00         0.00         0.00         0.00         0.00         0.00         0.00         0.00         0.00         0.00         0.00         0.00         0.00         0.00         0.00         0.00         0.00         0.00         0.00         0.00         0.00         0.00         0.00         0.00         0.00         0.00         0.00         0.00         0.00         0.00         0.00         0.00         0.00         0.00         0.00         0.00         0.00         0.00         0.00         0.00         0.00         0.00         0.00         0.00         0.00         0.00         0.00         0.00         0.00         0.00         0.00         0.00         0.00 | เลขที่สัญญา         เมนา           ค.ศ. 66         พ.ย. 66         ร.ศ. 66         ม.ศ. 67         ท.พ. 67         มี.ศ. 67         น.ย. 67         พ.ศ. 67           1 สข1/2/2567         0.00         0.00         0.00         0.00         0.00         0.00         0.00         0.00         0.00         0.00         0.00         0.00         0.00         0.00         0.00         0.00         0.00         0.00         0.00         0.00         0.00         0.00         0.00         0.00         0.00         0.00         0.00         0.00         0.00         0.00         0.00         0.00         0.00         0.00         0.00         0.00         0.00         0.00         0.00         0.00         0.00         0.00         0.00         0.00         0.00         0.00         0.00         0.00         0.00         0.00         0.00         0.00         0.00         0.00         0.00         0.00         0.00         0.00         0.00         0.00         0.00         0.00         0.00         0.00         0.00         0.00         0.00         0.00         0.00         0.00         0.00         0.00         0.00         0.00         0.00         0.00         0.00         0.00 <td>เลขที่สัญญา         เมนา           ค.ศ. 66         พ.ย. 66         ร.ศ. 66         ม.ศ. 67         ก.พ. 67         มี.ศ. 67         เมนา           ค.ศ. 66         พ.ย. 66         ร.ศ. 66         ม.ศ. 67         ก.พ. 67         มี.ศ. 67         เมนา           ค.ศ. 66         พ.ย. 66         ร.ศ. 66         ม.ศ. 67         ก.พ. 67         มี.ศ. 67         เมนา           ค.ศ. 67         ก.พ. 67         มี.ศ. 67         เมนา         ด.00         0.00         0.00           ค.ศ. 1/2/2567         0.00         0.00         0.00         0.00         0.00         0.00         0.00           ค.ศ. 1/9/2567         0.00         0.00         0.00         0.00         0.00         0.00         0.00         0.00           1         1         1         1         1         1         1         1           1         1         1         1         1         1         1         1         1           1         1         1         1         1         1         1         1         1           1         1         1         1         1         1         1         1         1         1           1<!--</td--><td>เลขที่สัญญา         เลขที่สัญญา           เลขที่สัญญา         เลขที่สัญญา         เลขที่สีญา         เลกที่สีญา         เลกที่สีญา         <th< td=""><td>Lavinagun         N.B. 66         N.B. 66         S.R. 66         S.R. 66         S.R. 66         S.R. 67         N.M. 67         M.M. 67         M.B. 67         N.R. 67         A.R. 67         A.R. 67         A.R. 67         A.R. 67         A.R. 67         N.R. 67         N.R. 67         N.R. 67         N.R. 67         N.R. 67         N.R. 67         N.R. 67         N.R. 67         A.R. 67         A.R. 67</td><td>Lavination (1)         Image: Substrain (1)         Substrain (1)         Substrainteand (1)         Substraint (1)</td><td>Lavinary         Image: Constraint of the constraint of the constraint</td><td>Interview           Interview           Interview</td></th<></td></td> | เลขที่สัญญา         เมนา           ค.ศ. 66         พ.ย. 66         ร.ศ. 66         ม.ศ. 67         ก.พ. 67         มี.ศ. 67         เมนา           ค.ศ. 66         พ.ย. 66         ร.ศ. 66         ม.ศ. 67         ก.พ. 67         มี.ศ. 67         เมนา           ค.ศ. 66         พ.ย. 66         ร.ศ. 66         ม.ศ. 67         ก.พ. 67         มี.ศ. 67         เมนา           ค.ศ. 67         ก.พ. 67         มี.ศ. 67         เมนา         ด.00         0.00         0.00           ค.ศ. 1/2/2567         0.00         0.00         0.00         0.00         0.00         0.00         0.00           ค.ศ. 1/9/2567         0.00         0.00         0.00         0.00         0.00         0.00         0.00         0.00           1         1         1         1         1         1         1         1           1         1         1         1         1         1         1         1         1           1         1         1         1         1         1         1         1         1           1         1         1         1         1         1         1         1         1         1           1 </td <td>เลขที่สัญญา         เลขที่สัญญา           เลขที่สัญญา         เลขที่สัญญา         เลขที่สีญา         เลกที่สีญา         เลกที่สีญา         <th< td=""><td>Lavinagun         N.B. 66         N.B. 66         S.R. 66         S.R. 66         S.R. 66         S.R. 67         N.M. 67         M.M. 67         M.B. 67         N.R. 67         A.R. 67         A.R. 67         A.R. 67         A.R. 67         A.R. 67         N.R. 67         N.R. 67         N.R. 67         N.R. 67         N.R. 67         N.R. 67         N.R. 67         N.R. 67         A.R. 67         A.R. 67</td><td>Lavination (1)         Image: Substrain (1)         Substrain (1)         Substrainteand (1)         Substraint (1)</td><td>Lavinary         Image: Constraint of the constraint of the constraint</td><td>Interview           Interview           Interview</td></th<></td> | เลขที่สัญญา         เลขที่สัญญา           เลขที่สัญญา         เลขที่สัญญา         เลขที่สีญา         เลกที่สีญา         เลกที่สีญา <th< td=""><td>Lavinagun         N.B. 66         N.B. 66         S.R. 66         S.R. 66         S.R. 66         S.R. 67         N.M. 67         M.M. 67         M.B. 67         N.R. 67         A.R. 67         A.R. 67         A.R. 67         A.R. 67         A.R. 67         N.R. 67         N.R. 67         N.R. 67         N.R. 67         N.R. 67         N.R. 67         N.R. 67         N.R. 67         A.R. 67         A.R. 67</td><td>Lavination (1)         Image: Substrain (1)         Substrain (1)         Substrainteand (1)         Substraint (1)</td><td>Lavinary         Image: Constraint of the constraint of the constraint</td><td>Interview           Interview           Interview</td></th<> | Lavinagun         N.B. 66         N.B. 66         S.R. 66         S.R. 66         S.R. 66         S.R. 67         N.M. 67         M.M. 67         M.B. 67         N.R. 67         A.R. 67         A.R. 67         A.R. 67         A.R. 67         A.R. 67         N.R. 67         N.R. 67         N.R. 67         N.R. 67         N.R. 67         N.R. 67         N.R. 67         N.R. 67         A.R. 67         A.R. 67 | Lavination (1)         Image: Substrain (1)         Substrain (1)         Substrainteand (1)         Substraint (1) | Lavinary         Image: Constraint of the constraint of the constraint | Interview           Interview           Interview |

#### บันทึกแผนการเบิกา่าย กรณีแผนใช้รหัสวบประมาณร่วมกัน

วางแผนเบิกจ่าย - แผนใช้รหัสงบประมาณร่วมกัน

| งบประมาณ |               | สำนักงานทางหล         | 24                                     | แขวงทางหลวง     |                | รหัสงบบ                     | ประมาณ                                   |            |                    |            |            |            |             |            |   |
|----------|---------------|-----------------------|----------------------------------------|-----------------|----------------|-----------------------------|------------------------------------------|------------|--------------------|------------|------------|------------|-------------|------------|---|
| 2567     | ~             | สทล.18 (สงขลา)        | ~                                      | สงขลาที่ 1      |                | <ul> <li>✓ 08006</li> </ul> | 650007003210091                          | ~          | <b>Q</b> ล้บหา     |            |            |            |             |            |   |
| ID Code  | หมาย<br>ทางหร | เลข ตอน<br>ลวง ควบคุม | ซื้อตอน                                | กม.<br>เริ่มต้น | ກມ.<br>ສິ້ນສຸດ | ຈປມ.<br>ຕາມສັດູດູາ          | ผลต่าง<br>ระหว่าง งปม.และ<br>แผนเบิกจ่าย | п.н.<br>66 | <i>พ.</i> ย.<br>66 | 5.A.<br>66 | ม.ค.<br>67 | п.м.<br>67 | มี.ค.<br>67 | ш.н.<br>67 | 7 |
| 67036117 | 4             | 1401                  | พรุพ้อ - เนินพิชัย ตอ <mark>น</mark> 5 | 1,233+900       | 1,249+359      | 0.00                        | 0.00                                     | j,         |                    |            |            |            |             |            |   |
| 67036118 | 401           | 7 0102                | ควนหิน - เขารูปข้าง                    | 21+000          | 21+915         | 0.00                        | 0.00                                     |            |                    |            |            |            |             |            |   |
|          | 408           | 8 0202                | ม่วงงาม - ทุ่งหวัง                     | 166+528         | 168+700        |                             |                                          |            |                    |            |            |            |             |            |   |
|          | 430           | 9 0100                | สามแยกท่งหวัง - สงขลา                  | 0+000           | 5+240          |                             |                                          |            |                    |            |            |            |             |            |   |

\*\*\* หากต้องการลบยอดการวางแผนของเดือนที่เคยวางแผนไว้แล้ว ให้ใส่เลข 0 (ศูนย์) ในช่องเดือนที่ต้องการแก้ไข

🖬 บันทึกการวางแผน

O či mo

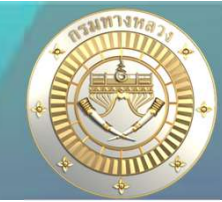

### 1.3 รายวานสรุปความก้าวหน้า รายวานข้อมูลโครวการก่อสร้าว (แบบ ก-4)

| ลำดับ      | ข้อมูล            | ตัวอย่างการตรวจสอบ                                                                                                    | การตรวจสอบ    |
|------------|-------------------|----------------------------------------------------------------------------------------------------|---------------|
| เกณฑ์ที่ 7 | รายชื่อคณะกรรมการ | <ul> <li>แผนงานที่ลงนามสัญญาแล้ว ต้องบันทึกรายชื่อคณะกรรมการชุดต่าง ๆ</li> <li>ให้ครบถ้วน</li> <li>งานจ้างเหมา</li> <li>บันทึกรายชื่อคณะกรรมการ TOR</li> <li>คณะกรรมการราคากลาง คณะกรรมการพิจารณาผล</li> <li>คณะกรรมการจัดซื้อจัดจ้าง คณะกรรมการตรวจรับพัสดุ</li> <li>และผู้ควบคุมงาน</li> <li>งานดำเนินการเอง</li> <li>บันทึกรายชื่อผู้ควบคุมงาน</li> </ul> | - ความครบถ้วน |

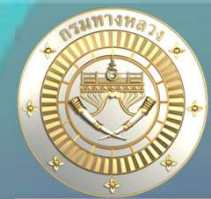

#### 1.3 รายวานสรุปความก้าวหน้า รายวานข้อมูลโครวการก่อสร้าว (แบบ ก-4)

#### เกณฑ์ที่ 7 รายชื่อคณะกรรมการ

|               |               |              |                 |                                                                                                    |                                                                                                    | กรรมการ/ผู้ควบคุมงาน                                                                                                    |                                                                                                    |                                                                                                    |                        |
|---------------|---------------|--------------|-----------------|----------------------------------------------------------------------------------------------------|----------------------------------------------------------------------------------------------------|----------------------------------------------------------------------------------------------------|----------------------------------------------------------------------------------------------------|----------------------------------------------------------------------------------------------------|------------------------|
| ราคากลาง      | พระกระบารผ    | สัญญา        | ค่าก่อสร้างจริง | คณะกรรมการ                                                                                                    | คณะกรรมการ                                                                                                    | คณะกรรมการ                                                                                                    | คณะกรรมการ                                                                                                    | ผู้ควบคุมงาน                                                                                            | ปัญหา/อุปสรรค/หมายเหตุ |
| (บาท)         | (บาท)         | (บาท)        | (บาท)           | TOR                                                                                                    | ราคากลาง                                                                                                    | ซื้อหรือจ้าง                                                                                                    | ตรวจรับพัสดุ                                                                                                    |                                                                                                    |                        |
| 2,998,505.55  | 2,987,000.00  | 2,986,900.00 | 2,986,682.12    | 1.นายนพศล คะประดิษฐ์ (รองผู้อำนวยการแขวง<br>ทางหลวเลงขอาที่ ๑(ฝ่ายปฏิบัติการ))<br>2.นาลกรีรา ก็อาริไอ (รองผู้อำนวยการแขวงทาง<br>หลวงลงขอาที่ ๑ (ฝ่ายบริหางงานทั่วไป))<br>3.นารชวิพรรม ชีตเวช (เจ้าหนักงานพัสตุ<br>อำนาญงาน)<br>4.นายรนิศ สิ่งช่วง (วิศวกรไยธาปฏิบัติการ)                                  | 1. ນາຍເຮົາຮ້ອ ສວນແກ້ວ (ຮອະຊີອຳນາຍການແວນ<br>ກາະທອວສະເອກທີ່ ໑ (ຝ່າຍວິສາກາະນາ))<br>2. ນາຍການທະກໍ ທຸຍເກັກທີ (ວິສາການອາບຄິງນີ້ອີການ)<br>3. ນາະສາວທິນເອັກແຍ້ ກັດແກ້ວ (ນາຍຢ່າງໂຍຮາ<br>ປຖືບັສີຕາມ)<br>ດາ ວັນທີ່ 29 ສ.ສ. 60<br>ຄຳສັ້ນສາທີ່ ປ. ລ/ລະະະວ                                                   | 1.นายพิศาล ขวัญปลอห (ผู้อำนวยการหมวพทาง<br>หลวงอาวุไสสงขลา)<br>2.นางกรีรา ก็อาริโย (รองผู้อำนวยการแขวงทาง<br>หลวงสงขลาที่ ๑ (ผ่ายบริหารงานทั่วไป))<br>3.นางระวิพรรณ จิตบร (เจ้าหนักงานทัลทุ<br>อำนาญราม)<br>4.นายรนิต สังอ่วง (วิศวกรไยธาปฏิบัติกาง)    | <ol> <li>นายสมคน เสมทัพงระ (ผู้อำนวยการแจวงทาง<br/>หลวงสงลาที่ ๑)</li> <li>นายนพรด คงประทิษฐ์ (รองผู้อำนวยการแจวง<br/>ทางหลวงสงขลาที่ ๑ (ฝ่ายปฏิบัติการ))</li> <li>นายแรงค์ชัย นรรัตน์ (หัวหน้าหนวทกางหลวง<br/>หาดใหญ่)</li> </ol>                                                              | 1 นายสันดิ เกื้อหนุน (นายข่างไขยาข้านาญราม)<br>2 นายหวิศักดิ์ หมัดหนาน (หัวหน้าหนดหาร<br>หลวงกำแพงเพชะ) |                        |
| 24,731,045.00 | 24,715,000.00 | 24,714, 🔔 po | 24,713,137.87   | <ol> <li>นายนพคล คะประดิษฐ์ (รองผู้อำนวยการแขวง<br/>ทางหลวเลงขอาที่ ๑(ฝ่ายปฏิบัติการ))</li> <li>นาลกรีรา ก็อาริโอ (รองผู้อำนวยการแขวงทาง<br/>หลวดสงขอาที่ ๑ (ฝ่ายบริหางงานทั่วไป))</li> <li>นารระชิพรรณ ชีตเวช (เจ้าหนักงานพัตตุ<br/>อำนาญงาน)</li> <li>นายรนิค สังช่วง (วิศวกรโยธาปฏิบัติการ)</li> </ol> | 1.นายสมคน แมวทัพพระ (ผู้อำนวยการแขวงาาง<br>พลวงสงขลาที่ ๑)<br>2.นายเชิดชัย สวนเก็ว (รองผู้อำนวยการแขวง<br>าางพลวงสงขลาที่ ๑ (ฝ่ายวิศวกรรม))<br>3.นายงานุพงค์ พุฒภักดี (วิศวกรไยราปฏิบัติกาง)<br>4.นายชนยพล รักบุรี (นายช่างไยราปฏิบัติงาน)<br>ณ วันที่ 29 ส.ศ. 60<br>คำสั่งเลขที่ บ.ต/ตอช/อ£15 | 1.นางกรีรา ก็อาริโอ (รองผู้อำนวยการแขวงทาง<br>หลวงสงขลาที่ ๑ (ผ่ายปริหารงานทั่วไป))<br>2.นายกานุพงค์ พุฒภักดี (วิศรกรไยธาปฏิบัติการ)<br>3.นารระพิวรรณ จิตเวช (เจ้าหนักงานพัสตุ<br>อำนาญราม)<br>4.นางสาวชิรวรรณ แก้วกับทอง (นักวิชาการพัสตุ<br>อำนาญการ) | <ol> <li>เนายจอมปรีร์ จันทร์พิรัญ (ผู้อำนวยการ<br/>สำนักงานทางหลวงที่ ๑๗)</li> <li>เนายสมคน เสมกัพพระ (ผู้อำนวยการแขวงทาง<br/>หลวงสงขลาที่ ๑)</li> <li>เนายสุริ มณีอ่อน (ผู้อำนวยการส่วนควบคุมงาน<br/>ก่อสร้าง)</li> <li>เนายพิศาล ขวัญปลอค (ผู้อำนวยการหมวศทาง<br/>หลวงอาวุโสลงขลา)</li> </ol> | 1 นายธนิต ดังช่วง (วิตวกรไยธาปฏิบัติการ)<br>2 นายรทิศักดิ์ หมัดหมาน (ทั่วหนักหมวดทาง<br>หลวงกำแพงเพชร)  |                        |

#### บันทึกรายชื่อคณะกรรมการ

|                      |                          | รายละเอียดโครงการ             | โร้<br>การพิจารณาแผน | รูร์<br>ก่อนทำสัญญา | โม<br>ข้อมูลสัญญา/<br>การตำเนินงาน | งานดำเนินการเอง           | (3)<br>ข้อมูลทางบัญชี | <u>คณะกรรมการ</u> | กำหนดแผนดำเนินโครงการ | ເອີລິ<br>ผลการดำเนินงาน/เบิกจ่าย | รายการงาน          |
|----------------------|--------------------------|-------------------------------|----------------------|---------------------|------------------------------------|---------------------------|-----------------------|-------------------|-----------------------|----------------------------------|--------------------|
| คณะกรรมเ             | ijs                      |                               |                      |                     |                                    |                           |                       |                   |                       | 🕑 ນຳ                             | เข้าข้อมูล คณะกรรง |
| คณะกรรมเ             | INSTOR                   |                               |                      |                     |                                    |                           |                       |                   |                       |                                  |                    |
| ลำดับ                | ชื่อ-สกุล                |                               |                      | ตำแหน่ง             |                                    |                           |                       |                   |                       | คณะกรรมการ                       |                    |
| 1                    | นายนพดล คงประดิษฐ์       |                               |                      | รองผู้อำนวยกา       | รแขวงทางหลวงสงา                    | มลาที่ ๑ (ฝ่ายปฏิบัติการ) | i i                   |                   |                       | ประชาน                           |                    |
| 2                    | นางกรีธา กี่อาริโย       |                               |                      | รองผู้อำนวยกา       | รแขวงทางหลวงสงา                    | มลาที่ ๑ (ฝ่ายบริหารงาน   | ໜັ່ງໄປ)               |                   |                       | กรรมการ                          |                    |
| 3                    | บางระวีพรรณ จิตเวช       |                               |                      | เจ้าพนักงานพัง      | เดุขำนาญงาน                        |                           |                       |                   |                       | กรรมการ                          |                    |
| 4                    | นายธนิต สังช่วง          |                               |                      | วิศวกรโยธาปฏิ       | บัติการ                            |                           |                       |                   |                       | กรรมการ                          |                    |
| คณะกรรม              | าารราคากลาง              |                               |                      |                     |                                    |                           |                       |                   |                       |                                  |                    |
| ตามคำสั่ง<br>บ.ด/ด๒๔ | เลขที่<br>//อสะวอ        | <b>ลงวันที่</b><br>29 สิงหาคม | 2560                 | 5'                  | เคากลาง<br>2,998,505.55            |                           | ประเมินครั้งเ         | i.                | 🕼 แก้ไขค่าส           | Řa                               |                    |
| ลำดับ                | ชื่อ-สกุล                |                               |                      | ตำแหน่ง             |                                    |                           |                       |                   |                       | คณะกรรมการ                       |                    |
| 1                    | นายเซิดชัย สวนแก้ว       |                               |                      | รองผู้อำนวยกา       | รแขวงทางหลวงสงา                    | มลาที่ ๓ (ฝ้ายวิศวกรรม)   |                       |                   |                       | ประธาน                           |                    |
| 2                    | นายภานุพงค์ พุฒภักดี     |                               |                      | วิศวกรโยธาปฏิ       | บัติการ                            |                           |                       |                   |                       | กรรมการ                          |                    |
| 3                    | นางสาวทิพย์รัตน์ หัสแก้ว |                               |                      | นายช่างโยธาป        | ฏิบัติงาน                          |                           |                       |                   |                       | กรรมการ                          |                    |

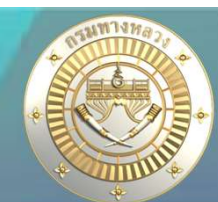

#### 2.1 ภาพรวม

|                        |                   |                |               |                                 |          | ภาพรวเ             | Į          | 01 ða         | เซื้อ จัดจ้าง | )          |                 |                                     |            |       |
|------------------------|-------------------|----------------|---------------|---------------------------------|----------|--------------------|------------|---------------|---------------|------------|-----------------|-------------------------------------|------------|-------|
| 🛁 สถานะเ<br>ปีมนไระบวร | การจัดซื้อจัดจ้าง | แหล่งหลุรราวณ  |               | บัญชี                           |          |                    |            |               |               |            |                 |                                     |            |       |
| 2568~                  | เลือกทั้งหมด 🗸    | ้ เลือกทั้งหมด | ~             | ั<br>เลือกทั้งหมด               |          | ~                  | 9          |               |               |            | จำนวนแผนทั้งหมด | 58                                  |            |       |
| 70                     |                   | สถานะของ       | แผน แขวงทางห  | เลวงสงข <mark>ลาที่</mark> 1 ปี | งบประมาณ | 2568<br>• ระหว่างค | ำเนินการ ● | ดำเนินการแล้ว | ทำ PO         |            |                 | <sup>เผน</sup><br>ดำเนินการแล้วเสร็ | จ          |       |
| 60                     | 58 58             | 58             |               |                                 |          |                    |            |               | ш.            | 0<br>      | 0.00%           | ы                                   | 0<br>แผบ   | 0.00% |
| 30                     | 58 58             | 46             |               |                                 |          |                    |            |               | ดำเนินการไม   | ่แล้วเสร็จ | 1               | งานที่ยังไม่เสร็จ แล                | าะหมดสัญญา | າແລ້ວ |
| 10                     |                   | 12             | 12<br>12<br>0 | 0                               | 0        | 0                  | 0          | 0             | Line -        | 0<br>แผน   | 0.00%           | Lad.                                | 0<br>ແຜນ   | 0.00% |

## แสดวจำนวนแผนตามขั้นตอนการทำวานในระบบ PN2021 สามารถคลิกที่กราฟเพื่อแสดว รายการแผนได้

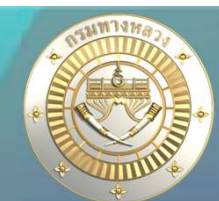

#### 2.1 ภาพรวม

#### คลิกที่กราฟเพื่อแสดวรายการแผน

#### แผนงานที่ยังไม่ได้ประกาศเชิญชวนประกวดราคา แขวงทางหลวงสงขลาที่ 1

| สทล. | ชื่อหน่วยงาน | ID Code  | รหัสงาน | ลำดับ | หมายเลข<br>ทางหลวง | ตอนควบคุม | ชื่อตอน/โครงการ                                                                                                    | กม.เริ่มต้น | กม.สิ้นสุด | ปริมาณ (หน่วย)<br>งาน | ຈບປรະมาณ<br>ຕາມพ.ร.ບ. |   |
|------|--------------|----------|---------|-------|--------------------|-----------|----------------------------------------------------------------------------------------------------|-------------|------------|-----------------------|-----------------------|---|
| 18   | สงขลาที่ 1   | 68037914 | 33300   | 1     | 4                  | 1401      | พรุพ้อ - เนินพิชัย ตอน 2                                                                                                    | 1,218+800   | 1,225+800  | 1 แห่ง                | 17,000,000            | 0 |
| 18   | สงขลาที่ 1   | 68037116 | 32010   | 2     | 4                  | 1401      | พรุพ้อ - เนินพิชัย                                                                                                    | 1,221+420   | 1,225+460  | 1 แห่ง                | 40,000,000            |   |
| 18   | สงขลาที่ 1   | 68037915 | 33300   | 3     | 4                  | 1401      | พรุพ้อ - เนินพิชัย ตอน 3                                                                                                    | 1,226+000   | 1,235+725  | 1 แห่ง                | 18,000,000            |   |
| 18   | สงขลาที่ 1   | 68037916 | 33300   | 4     | 4                  | 1401      | พรุพ้อ - เนินพิชัย ตอน 4                                                                                                    | 1,235+725   | 1,240+400  | 1 แห่ง                | 15,250,000            |   |
| 18   | สงขลาที่ 1   | 68037917 | 33300   | 5     | 4                  | 1401      | พรุพ้อ - เนินพิชัย ตอน 5                                                                                                    | 1,240+400   | 1,244+600  | 1 แห่ง                | 14,080,000            |   |
| 18   | สงขลาที่ 1   | 68037919 | 33300   | 6     | 4                  | 1401      | พรุพ้อ - เนินพิชัย ตอน 8                                                                                                    | 1,244+800   | 1,248+425  | 1 แห่ง                | 12,600,000            |   |
| 18   | สงขลาที่ 1   | 68037918 | 33300   | 7     | 4                  | 1401      | พรุพ้อ - เนินพิชัย ตอน 6                                                                                                    | 1,248+425   | 1,258+100  | 1 แห่ง                | 19,010,000            | • |
| 18   | สงขลาที่ 1   | 68037101 | 33820   | 8     | 43                 | 0102      | ปากช่อง - จะนะ                                                                                                    | 33+900      | 35+000     | 1 แห่ง                | 4,000,000             |   |
| 18   | สงขลาที่ 1   | 68037103 | 33400   | 9     | 408                | 0203      | ทุ่งหวัง - ปลักพ้อ ตอน 2                                                                                                    | 186+559     | 187+375    | 1 แห่ง                | 15,000,000            |   |
| 18   | สงขลาที่ 1   | 68035190 | 31510   | 10    | 414                | 0101      | น้ำกระจาย - คลองวง                                                                                                    | 1+470       | 2+550      | 1 แห่ง                | 5,500,000             |   |
| 18   | สงขลาที่ 1   | 68820399 | 20530   | 11    |                    |           | งานปรับปรุงอาคารที่พักอาศัย แขวงทางหลวงสงขลาที่ 1 จ.สงขลา 1 แห่ง                                                                 |             |            | 1 แห่ง                | 500,000               |   |
| 18   | สงขลาที่ 1   | 68820386 | 20510   | 12    |                    |           | งานก่อสร้างอาคารที่พักอาศัยและสิ่งก่อสร้างประกอบ ระดับปฏิบัติการ<br>และระดังทำบาถการ (ระดัง 3-6) แทวงทางหลวงสงขลาที่ 1 จ.สงขลา 1 |             |            | 1 แห่ง                | 1,200,000             |   |

แห่ง

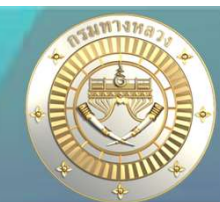

#### 2.1 ภาพรวม

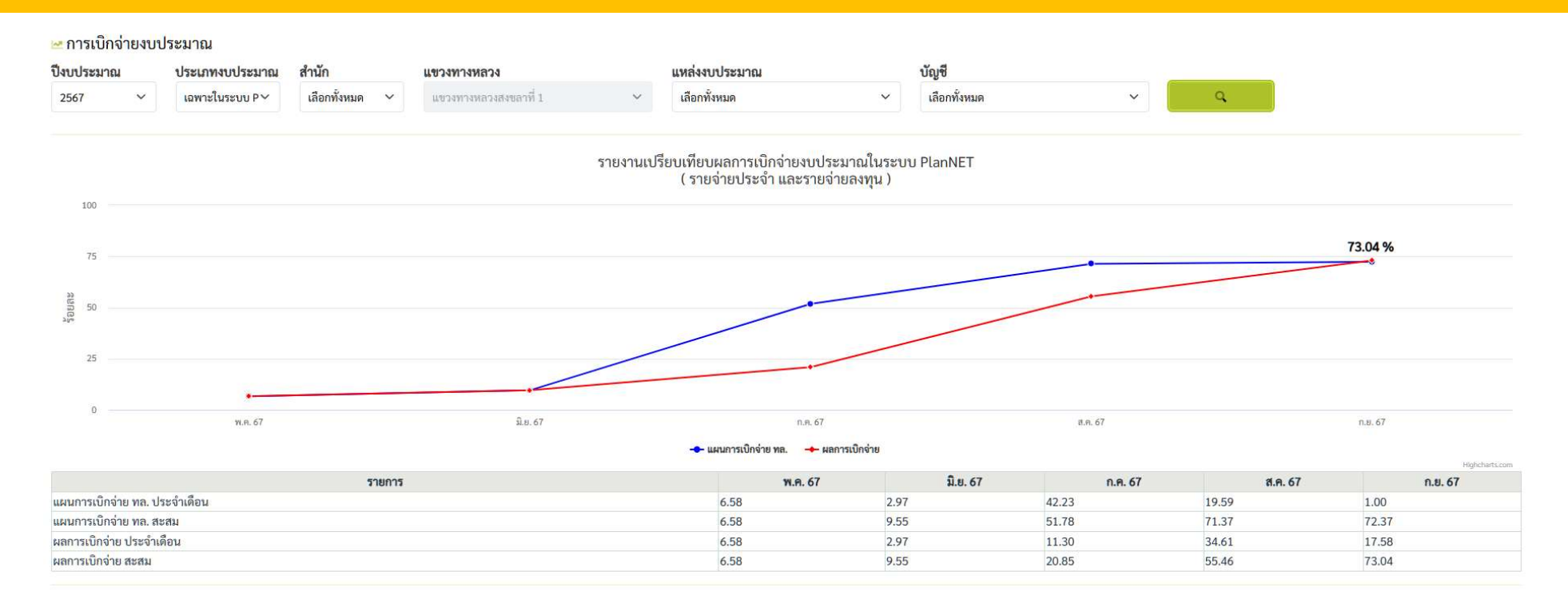

#### แสดวผลการเบิกา่าย เฉพาะในระบบ PN2021

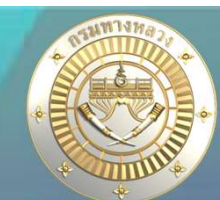

## 2.2 าัดซื้อ าัดา้าม

|                | ภาพรวม                                                          | 🧕 ຈັດซื้อ ຈັດຈ້ານ                                                                                                    |                                                                                                    |                                                                                                    |                                                                                                    |                                                                                                    |
|----------------|-----------------------------------------------------------------|----------------------------------------------------------------------------------------------------|----------------------------------------------------------------------------------------------------|----------------------------------------------------------------------------------------------------|----------------------------------------------------------------------------------------------------|----------------------------------------------------------------------------------------------------|
|                |                                                                 |                                                                                                    |                                                                                                    |                                                                                                    |                                                                                                    | <b>⇒</b> •                                                                                                    |
|                | ลงนามในสัญญา/เริ่มดำเนินโ                                       | ครงการ                                                                                                    | PO                                                                                                    |                                                                                                    | ยังไม่ลงนาม/ยังไม่เริ่มดำเนิเ                                                                                                    | นการ                                                                                                    |
|                | ทั้งหมด                                                         |                                                                                                    | ทั้งหมด                                                                                                    |                                                                                                    | ทั้งหมด                                                                                                    |                                                                                                    |
| 777.84 ลักษาท  | Oustu                                                           | 0.00 anuum                                                                                                    | Ousers                                                                                                    | 0.00 <sub>ล้านบาท</sub>                                                                                                    | 58mm                                                                                                    | 777.84 Structure                                                                                                    |
|                | จ้างเหมา                                                        |                                                                                                    | จ้างเหมา                                                                                                    |                                                                                                    | จ้างเหมา                                                                                                    |                                                                                                    |
| 777.84 ลักษยาท | Ousta                                                           | 0.00ăruurm                                                                                                    | Ourra                                                                                                    | <b>O</b> ล้านบาท                                                                                                    | 58.uru                                                                                                    | 777.84ล้านบาท                                                                                                    |
|                | ดำเนินการเอง                                                    |                                                                                                    | คำเนินการเอง                                                                                                    |                                                                                                    | ต่ำเนินการเอง                                                                                                    |                                                                                                    |
| 0ลักมนาท       | Ouseu                                                           | 0สำนนาพ                                                                                                    | Ouses                                                                                                    | 0ສ້ານນາຫ                                                                                                    | Ousru                                                                                                    | 0ล้านบาท                                                                                                    |
|                | 777.84 <sub>йтисти</sub><br>777.84 <sub>йтисти</sub><br>Обтисти | กาพรวม           ลงนามในสัญญา/เริ่มดำเนินโ           ทั้งหมด           777.84           777.84           กาพรวม           ด้านบาท           0แผน           ด้านบาทรเอง           ปรับนาท           อิรับนาท | ทาพรวม         อัดซื้อ จัดจ้าง           ลงนามในสัญญา/เริ่มดำเนินโครงการ           การระบบ           การระบบ           การระบ | กาพรวม         จัดซื้อ จัดจ้าง           ลงนามในสัญญา/เริ่มดำเนินโครงการ         PO           ทั้งหมด         ทั้งหมด           777.84 รักษาท         0.00 รักษาท           777.84 รักษาท         0.00 รักษาท           777.84 รักษาท         0.00 รักษาท           6กเป็นการเอง         ดำเนินการเอง           0 รักษาท         0.00 รักษาท           10 มาย         0.00 รักษาท           10 มาย         10.00 รักษาท | ภาพรวม         อัดซื้อ จัดจ้าง           ดงนามในสัญญา/เริ่มดำเนินโครงการ         PO           กาพรวม         ที่หนด           กาพรวม         PO           ที่หนด         ที่หนด           การกรรม         PO           กาพรรม         ที่หนด           การกรรม         PO           การกรรม         ที่หนด           การกรรม         การกรรม           การกรรม         การกรรม           การกรรม         การกรรม           การกรรม         การกรรม           การกรรม         การกรรม           การกรรม         การกรรม           การกรรม         การกรรม           การกรรม         การกรรม           การกรรม         การกรรม           การกรรม         การกรรม           การกรรม         การกรรม           การกรรม         การกรรม           การกรรม         การกรรม | ภาพรวม         อัดซื้อ จัดจ้าง           ลงนามในสัญญา/เริ่มดำเนินโครงการ         P0         ยังไม่ลงนาม/ยังไม่เริ่มดำเนิน<br>โครงนาม           กับแต         ทั้งแต         ทั้งแต           กับแต         0.00 อัณซท         โดงนาม           777.84 อัณชา         โดม         0.00 อัณชา           6 จันเนต         0.00 อัณชา         โดงนาม           777.84 อัณชา         โดม         0.00 อัณชา           1000         โดงนาม         โดงนาม           1000         โดงนาม         โดงนาม           1000         โดงนาม         โดงนาม           1000         โดงนาม         โดงนาม           1000         โดงนาม         โดงนาม           1000         โดงนาม         โดงนาม           1000         โดงนาม         โดงนาม           1000         โดงนาม         โดงนาม           10100         โดงนาม         โดงนาม           101000         โดงนาม         โดงนาม |

#### 🖽 สถานะการจัดซื้อจัดจ้าง

| สทล.                  | จำนวนแผน<br>ะ ะ | สทล.เห็นชอบ | เห็นชอบแผน | ออกประกาศประกวดราคา<br>(จำนวนแผน) | ประกาศผลประกวดราคา | ได้รับเงินงวด | ลงนามสัญญา |           | ลง PO แล้ว |           |
|-----------------------|-----------------|-------------|------------|-----------------------------------|--------------------|---------------|------------|-----------|------------|-----------|
|                       | ทงสน            | (จานวนแผน)  | (จานวนแผน) |                                   | (จานวนแผน)         | จานวนแผน      | จำนวนแผน   | จำนวนเงิน | จำนวนแผน   | จำนวนเงิน |
| แขวงทางหลวงสงขลาที่ 1 | 58              | 58          | 12         | 0                                 | 0                  | 0             | 0          | 0.00      | 0          | 0.00      |

🖽 สำนัก

#### 🖽 ลักษณะงาน

| ลักษณะงาน      |             | แผนงาน | วงเงิน พรบ. | ลงนามสัญญา |           | PO    | ยังไม่ลงนาม |    |
|----------------|-------------|--------|-------------|------------|-----------|-------|-------------|----|
|                |             |        | (ล้านบาท)   | (แผน)      | (ล้านบาท) | (ແຜນ) | (ล้านบาท)   |    |
| งานทาง         |             | 56     | 776.14      | 0          | 0.00      | 0     | 0.00        | 56 |
| - งานทาง - สผ. |             | 4      | 171.50      | 0          | 0.00      | 0     | 0.00        | 4  |
| - งานทาง - สร. |             | 15     | 312.30      | 0          | 0.00      | 0     | 0.00        | 15 |
| - งานทาง - สป  |             | 37     | 292.34      | 0          | 0.00      | 0     | 0.00        | 37 |
| งานอาคาร       |             | 2      | 1.70        | 0          | 0.00      | 0     | 0.00        | 2  |
|                | รวมทั้งสิ้น | 58     | 777.84      | 0          | 0.00      | 0     | 0.00        | 58 |

#### สำนัก ยังไม่ลงนาม แผนงาน วงเงิน พรบ. ลงนามสัญญา PO (ล้านบาท) (ล้านบาท) (แผน) (ล้านบาท) (แผน) สำนักแผนงาน 4 171.50 0 0.00 0 0.00 4 สำนักบริหารบำรุงทาง 17 314.00 0 0.00 0 0.00 17 สำนักอำนวยความปลอดภัย 37 292.34 0 0.00 0 0.00 37 รวมทั้งสิ้น :: 58 777.84 0 0.00 0 0.00 58

#### ภาพรวมการจัดซื้อจัดจ้ามขอมแขวมในมุมมอมต่ามๆ

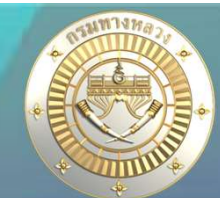

## Q1 : เบิกว่ายเรียบร้อยแล้วแต่ทำไมยอด P0 ไม่แสดมในรายมานก3?

## A : แผนมานที่ใช้รหัสมบประมาณร่วมกัน ้แขววาะต้อวคีย์ข้อมูล PO และการเบิกา่ายเอวดัวนี้

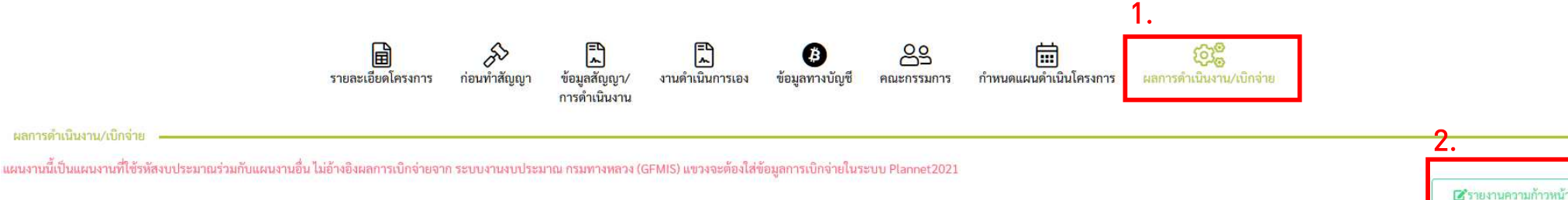

#### 889 PO (1111)

ผลการดำเนินงาน/เบ็กจ่าย

9,437.12

|                   |        | 2566     | 5011     |
|-------------------|--------|----------|----------|
|                   |        | ธันวาคม  | 3.111    |
|                   | แผน 1  | 100.00   | 100.00   |
| ດວານດ້ວວນນັ້ວ (%) | สะสม 1 | 100.00   | 100.00   |
| M111011110101 (%) | ผล     | 100.00   | 100.00   |
|                   | สะสม   | 100.00   | 100.00   |
|                   | แผน 1  | 9,437.12 | 9,437.12 |
| ດວະເພີດດ່ວຍ (ພວກ) | สะสม 1 | 9,437.12 | 9,437.12 |
|                   | ผล     | 9,437.12 | 9,437.12 |
|                   | สะสม   | 9,437.12 | 9,437.12 |
| ปัญหา             |        |          |          |

## Q1 : เบิกจ่ายเรียบร้อยแล้วแต่ทำไมยอด P0 ไม่แสดมในรายมานก3?

A : แผนมานที่ใช้รหัสมบประมาณร่วมกัน แขวมาะต้อมคีย์ข้อมูล P0 และการเบิกา่ายเอมดัมนี้

| ס PO (ערש)<br>9,437.12 |                        |                   |                         |                  |             |               |   |
|------------------------|------------------------|-------------------|-------------------------|------------------|-------------|---------------|---|
|                        | แผนความก้าวหน้า<br>(%) | ดำเนินการจริง (%) | แผนการเบิกจ่าย<br>(บาท) | การเบิ           | าจ่าย (บาท) | ปัญหา/อุปสรรค |   |
| ธันวาคม 2566           | 100.00                 | 100.00            | 9,437.12                |                  | 9,437.12    |               | Œ |
| รวม                    | 2                      | 100.00            |                         |                  | 9,437.12    |               |   |
| ายเหตุ (ก-2,ก-3)       |                        |                   |                         | เหตุผลของความล่า | าซ้า        |               |   |
|                        |                        |                   |                         | เลือกเหตุผลความส | ล่าช้า      |               |   |

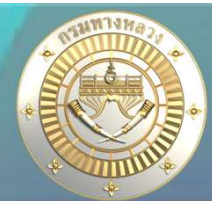

Q2 : การกรอกรายชื่อกรรมการในระบบครบทุกชุดแล้ว แต่ในรายมาน ก-4 แสดมรายชื่อกรรมการไม่ครบ?

A :ให้ตรวาสอบการเลือกประเภทกรรมการให้ดูกต้อมตามวิธีจัดซื้อจัดจ้าม เช่น จัดจ้ามด้วยวิธี e-bidding แต่นำเข้ารายชื่อ โดยเลือกประเภทกรรมการ เป็นวิธีคัดเลือก ในรายมานจึมไม่มีรายชื่อกรรมการ

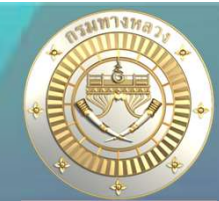

# Q3 : กรณีาัดซื้อาัดา้ามโดยวิธีเฉพาะเาาะาม แบบไม่ทำ TOR าะกรอกรายชื่อคณะกรรมการ TOR อย่ามไร?

A : วิธีของกระบวนการซื้อหรือจ้าง จะมีการแต่งตั้งคณะกรรมการหรือเจ้าหน้าที่ หรือ บุคคลใดบุคคลหนึ่งมาเป็นผู้ดำเนินการร่าง TOR และดำเนินการจัดจ้าง ตามระเบียบ กระทรวงการคลัง ว่าด้วยการจัดซื้อจัดจ้างและการบริหารพัสดุภาครัฐ พ.ศ. 2560 ดังนั้น จะมีผู้รับผิดชอบในส่วนของกระบวนการ TOR

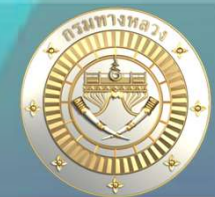

## Q3 : กรณีาัดซื้อาัดา้ามโดยวิธีเฉพาะเาาะาม แบบไม่ทำ TOR าะกรอกรายชื่อคณะกรรมการ TOR อย่ามไร?

ส่วนที่ ๒ กระบวนการซื้อหรือจ้าง

การจัดทำร่างขอบเขตของงานหรือรายละเอียดคุณลักษณะเฉพาะของพัสดุหรือแบบรูปรายการ งานก่อสร้าง

ข้อ ๒๑ ในการซื้อหรือจ้างที่มิใช่การจ้างก่อสร้าง ให้หัวหน้าหน่วยงานของรัฐแต่งตั้ง คณะกรรมการขึ้นมาคณะหนึ่ง หรือจะให้เจ้าหน้าที่หรือบุคคลใดบุคคลหนึ่งรับผิดชอบในการจัดทำ ร่างขอบเขตของงานหรือรายละเอียดคุณลักษณะเฉพาะของพัสดุที่จะซื้อหรือจ้าง รวมทั้งกำหนด หลักเกณฑ์การพิจารณาคัดเลือกข้อเสนอด้วย

|      |     |          |     |   | หน้า ๙          |     |         |       |
|------|-----|----------|-----|---|-----------------|-----|---------|-------|
| เล่ม | ഩെഭ | ตอนพิเศษ | ୦ଉଡ | 3 | ราชกิจจานุเบกษา | ් ක | สิงหาคม | මස්ටං |

เพื่อให้การกำหนดรายละเอียดคุณลักษณะเฉพาะของพัสดุที่จะซื้อหรือจ้างมีมาตรฐาน และเป็น ประโยชน์ต่อทางราชการ หากพัสดุที่จะซื้อหรือจ้างใดมีประกาศกำหนดมาตรฐานผลิตภัณฑ์อุตสาหกรรมแล้ว ให้กำหนดรายละเอียดคุณลักษณะเฉพาะของพัสดุที่จะซื้อหรือจ้าง หรือรายการในการก่อสร้าง ตามมาตรฐานผลิตภัณฑ์อุตสาหกรรม หรือเพื่อความสะดวกจะระบุเฉพาะหมายเลขมาตรฐานก็ได้ หรือในกรณีพัสดุที่จะซื้อหรือจ้างใดยังไม่มีประกาศกำหนดมาตรฐานผลิตภัณฑ์อุตสาหกรรมแต่มีผู้ได้รับ การจดทะเบียนผลิตภัณฑ์ไว้กับกระทรวงอุตสาหกรรมแล้ว ให้กำหนดรายละเอียดคุณลักษณะเฉพาะ ของพัสดุที่จะซื้อหรือจ้างหรือรายการในการก่อสร้างให้สอดคล้องกับรายละเอียดคุณลักษณะเฉพาะ ตามที่ระบุในคู่มือผู้ซื้อหรือใบแทรกคู่มือผู้ซื้อที่กระทรวงอุตสาหกรรมจัดทำขึ้น

ในการจ้างก่อสร้าง ให้หัวหน้าหน่วยงานของรัฐแต่งตั้งคณะกรรมการขึ้นมาคณะหนึ่ง หรือจะให้เจ้าหน้าที่หรือบุคคลใดบุคคลหนึ่งจัดทำแบบรูปรายการงานก่อสร้าง หรือจะดำเนินการจ้าง ตามความในหมวด ๔ งานจ้างออกแบบหรือควบคุมงานก่อสร้างก็ได้

องค์ประกอบ ระยะเวลาการพิจารณา และการประชุมของคณะกรรมการตามวรรคหนึ่ง และวรรคสอง ให้เป็นไปตามที่หัวหน้าหน่วยงานของรัฐกำหนดตามความจำเป็นและเหมาะสม

# ปัญหาต่าวๆที่เกิดขึ้น ในการใช้วานระบบ ในปีที่ผ่านมา

- <u>การยื่นบัญชีความต้องการในปี 2569</u> มีเงื่อนไขในการตรวาสอบที่ซับซ้อน และ เปลี่ยนแปลงทุกปีอาาาะทำให้บางครั้ง แขวงไม่สามารถคีย์ข้อมูลได้ <u>การแก้ไขปัญหา</u>
- ทีมที่ปรึกษาาะรีบแก้ไขระบบให้ภายใน 1 วัน เมื่อมีการแา้งาากแขวง
- ต้องถามหน่วยงานส่วนกลาง ในเงื่อนไขที่ทำให้ไม่สามารถกรอกได้
- ขั้นตอนการจัดทำแผนรายประมาณการ แขวมไม่สามารถบันทึกได้ กรณีที่เส้นทามใน Roadnet มีการเปลี่ยนแปลม <u>การแก้ไขปัญหา</u>
- ระบบมีการ update สายทางาาก Roadnet ถี่ขึ้นคือเดือนละครั้ง ให้แา้งผ่าน กลุ่มไลน์ ทำการแก้ไขเส้นทางให้ทันที ในกรณีที่ได้รับแา้งว่าสายทางใน PN2021 ไม่ ตรงกับ Roadnet

# ปัญหาต่าวๆที่เกิดขึ้น ในการใช้วานระบบ ในปีที่ผ่านมา

3. การบันทึกผู้เสนอราคาในขั้นตอนการจัดซื้อจัดจ้ามระบบยัมไม่รอมรับ ผู้รับจ้ามแบบ SMEs เพื่อคิดแต้มต่อ <u>การแก้ไขปัญหา</u>

ทีมที่ปรึกษาได้หารือกับทาง สร. และกำลังดำเนินการเพื่อปรับระบบ